# DDE client for OpcDbGateway and SAEAUT UNIVERSAL OPC Server

**User's guide** 

by SAE - Automation, s.r.o., (Ltd.), www.saeautom.sk

OpcDbGateway is universal platform enabling integration of complex or easy applications preferably by configuring instead of more laborious programming. SAEAUT UNIVERSAL OPC Server is tool for easy development of dedicated OPC servers. Both products use common configuring and programming practices.

The DDE client for these products enables to integrate functionality of different applications with built-in DDE servers to a complex integrated application.

DDE client driver software consists of two parts - the runtime and the configuring one. The configuring part enables to configure applications although with enormous amount of DDE items easily and fast.

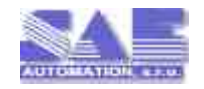

## DDE client for OpcDbGateway and SAEAUT Universal OPC Server

#### Copyright © 2012 SAE - Automation, s.r.o. (Ltd.) All rights

**r**Ashights eserved. So parts of this work may be reproduced in any form or by any means - graphic, electronic, or mechanical, including photocopying, recording, taping, or information storage and retrieval systems - without the written permission of the publisher.

Products that are referred to in this document may be either trademarks and/or registered trademarks of the respective owners. The publisher and the author make no claim to these trademarks.

While every precaution has been taken in the preparation of this document, the publisher and the author assume no responsibility for errors or omissions, or for damages resulting from the use of information contained in this document or from the use of programs and source code that may accompany it. In no event shall the publisher and the author be liable for any loss of profit or any other commercial damage caused or alleged to have been caused directly or indirectly by this document.

Printed: august 2012 in SAE - Automation, s.r.o. (Ltd.), Slovakia, Nová Dubnica, Trenciansk 19, www.saeautom.sk, sae-automation@saeautom.sk

#### Publisher

SAE - Automation, s.r.o. (Ltd.)

Managing Editor Vladimír Palacka.

## **Technical Editors**

Tomáš Smolek

#### **Cover Designer**

Vladimír Palacka..

Team Coordinator Vladimír Palacka

### Production

Vladimír Palacka

# **Table of Contents**

|           | Foreword                                     | 0  |
|-----------|----------------------------------------------|----|
| Part I    | Introduction                                 | 3  |
| Part II   | Features                                     | 5  |
| Part III  | Usage                                        | 5  |
| 1         | Installation                                 | 5  |
| 2         | Demo mode and activation                     | 6  |
| 3         | First steps                                  | 7  |
| 4         | After installation                           |    |
| 5         | Connecting DDE Servers                       | 9  |
| 6         | Defining and mapping of DDE items            |    |
| 7         | Standard behaviour                           |    |
| Part IV   | The user interface (Overview)                | 11 |
| 1         | DDE servers                                  |    |
|           | Choose server                                | 13 |
|           | Generate items                               |    |
|           | Memory operands used as DDE server interface |    |
|           | Other advanced settings                      |    |
| 2         | DDE item                                     |    |
| 3         | External DII's                               |    |
| 4         | Memory operands                              |    |
| 5         | Synchronous conroller                        |    |
| 6         | OPC items                                    |    |
| 1         | Logging                                      | 22 |
| Part V    | Easy DDE items defining                      | 23 |
| 1         | Browsing DDE servers                         |    |
| 2         | Chosing indexes and index ranges             |    |
| 3         | Chosing MS Excel ranges                      |    |
| Part VI   | Easy DDE items features changing             | 31 |
| Part VII  | Easy DDE items mapping                       | 32 |
| Part VIII | Advanced configuring                         | 33 |
| 1         | Function blocks                              |    |
|           | DDE_PokeAllOutputsAsyn                       |    |

II

|         | DDE_RequestAllInputsAsyn                  | 36 |
|---------|-------------------------------------------|----|
|         | DDE_ExecuteMessageAsyn                    | 37 |
|         | DDE_Reconnect                             | 38 |
|         | DDE_PokeOneOutput                         | 39 |
|         | DDE_RequestOneInput                       | 40 |
|         | DDE_StartAdvLoopOneItem                   | 41 |
|         | DDE_StopAdvLoopOneItem                    | 43 |
| 2       | Memory operands for DDE servers and items | 44 |
| 3       | Constants used for DDE configuring        | 44 |
| 4       | Logging DDE client functionality          | 45 |
| Part IX | Examples                                  | 46 |
| 1       | System variables                          | 46 |
| 2       | DDE test book                             | 47 |
|         | Index                                     | 50 |

# 1 Introduction

<u>OpcDbGateway</u> is universal platform enabling integration of complex or easy applications preferably by configuring instead of more laborious programming. <u>SAEAUT UNIVERSAL OPC Server</u> is tool for easy development of dedicated OPC servers. Both products use common configuring and programming practices. The DDE client driver for these products enables to integrate functionality of different applications with built-in DDE servers to a complex integrated application.

Using DDE client driver together with SAEAUT UNIVERSAL OPC Server enables to use it as an **DDE** client **OPC Server** and to integrate legacy devices with DDE server to different SCADA systems with built-in OPC client.

Using it with OpcDbGateway has even much broader usage – connection to databases, a DDE server/OPC client communication, a data visualisation and calculations in Excel (activated by OpcDbGateway as DDE client)...

DDE client driver software consists of two parts - the runtime and the configuring one. The configuring part enables to configure applications although with enormous amount of DDE items easily and fast.

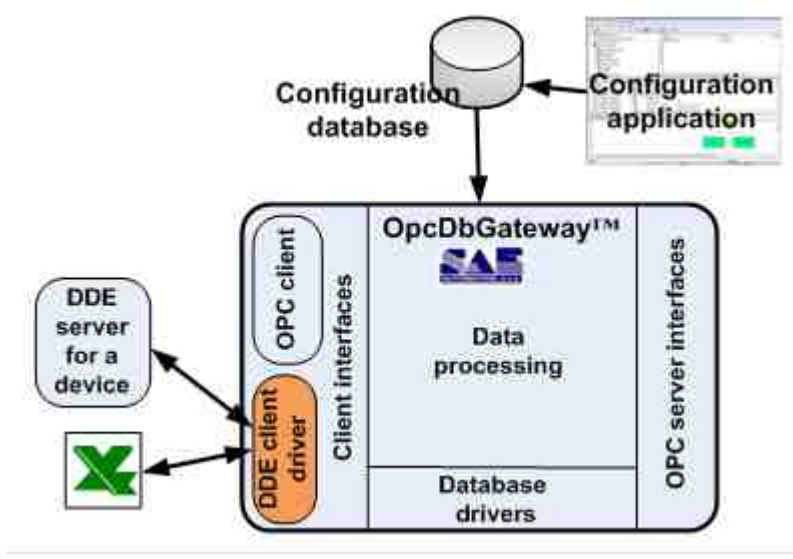

Figure 1: using of DDE client driver with OpcDbGateway

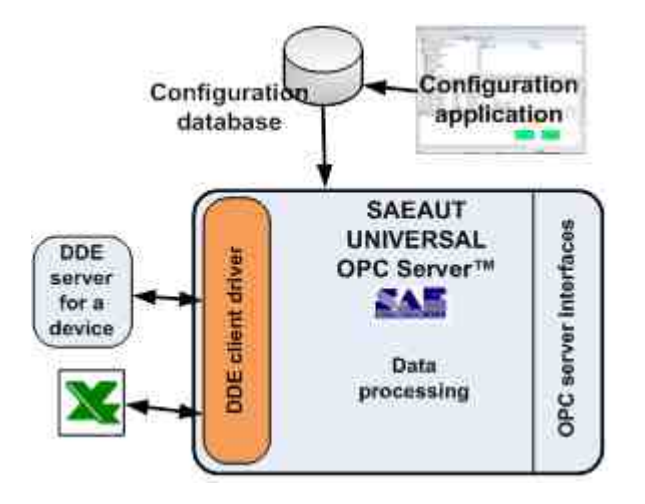

Figure 2: using of DDE client driver with SAEAUT UNIVERSAL OPC server

DDE stands for Dynamic Data Exchange. DDE is a method for exchanging information between applications running on the Windows operating system, all the way back to Windows 2 .0. As the first Windows-based HMI software came to market between 1989 and 1991, the developers chose to use DDE to connect the <u>HMI software</u> to their device drivers. The device driver that connected to a PLCs or process equipment ran as a separate application called a DDE Server. The HMI software was a DDE client application that requested and received data from the DDE Server. By having the DDE Server as a separate piece, it was very easy for 3rd parties to create drivers that would work with any HMI or other software application that used DDE. There are still many DDE servers for different devices in use. MS Excel can function as DDE server as well.

A server primarily waits for other Windows applications (clients) to send commands and then acts upon that command, which can instruct the server to perform a specific function or send data back to the client.

A client initiates conversations with the server by asking the server to perform a task. For example, if you need to send data acquired from your OpcDbGateway runtime to a report created in Microsoft Excel, your application acts as the client and Excel acts as the server.

If you communicate to a third-party software package through DDE, you must know what command strings the software understands. This DDE client provides generic DDE functions that you can use to send, receive, and execute commands. For information on the actual command strings and format of the data, consult the user manuals of the third-party software package.

Both products enable data exchange between different data sources over sharred memory area -Process Image Memory (PIM) consisting of Memory Operands (MO) which enable to contain different basic data types.

Data exchange over MO can be configured using configuration application (see figures above) using configurable commands which are organised in function blocks. Function blocks are either called from special function block Main or started as configurable events. Events are initiated by configurable triggers which can be of the type time or value. Using this principles can be configured also very sofisticated data exchange scenarios.

Except of this configurable functionality OpcDbGatewy can be enhanced also with programmed modules implemented as enhancing dynamically linked libraries (DII). Also the DDE client driver itself is implemented as such enhancing DII. Details can be found in the <u>OpcDbGateway help file</u> and in white papers:

Enhancement DII's for OpcDbGateway

Integration of applications effectively.OpcDbGateway – configuring and programming, overview. Programming of OpcDbGateway and SAEAUT UNIVERSAL OPC Server

However, not always it is necessary to understand all details of the configuring using above mentioned approach. The most often data exchange scenarios used for communication with DDE servers (as described in <u>Standard behaviour</u>) are supported by **enhancements of the standard configuring application** and so **user need not always to know all details about using of configurable commands**.

# 2 Features

- The DDE Client Driver is capable of communicating with any server that supports the standard "CF TEXT" DDE data format. Addressing uses familiar "Application Name| TopicName ! ItemName" method for DDE server data.
- It can be used to connect with one ore more DDE servers
- The driver will automatically reconnect when DDE servers are brought back on-line.
- A "DDE reconnect" tag is provided to aid in the resolution of DDE communication failures.
- This driver uses programmable/configurable ways of communication:
- <u>"Hot links"</u>, [41] where a DDE server passes data to the driver only when the data value has changed. This provides a significant performance advantage over the alternative request/response loop approach since each DDE transaction is relatively time consuming
- reading of preconfigured group of items 36 from DDE server using request loop approach
- writing of preconfigured group of items to DDE server using poke loop 10
- reading of individual item from DDE server using request 40 only when the integrated application needs it
- writing of individual item to DDE server using request 39 only when the integrated application needs it
- <u>execute DDE commands</u>
- All major data types are supported
- High productivity by configuring although thousands of DDE items and, in the same time, high flexibility different types of DDE functionality can be configured
- <u>High productivity</u> by configuring is provided by automatic mapping of DDE items to OPC items and to memory operands (used to interconnect different data sources) and also by possibility to use one of three ways of configuring:
- Browsing of DDE server for available DDE items (if server has this functionality available)
- Defining index ranges for DDE items (e.g. choosing of [1-1000] enables defining thousand DDE items in one step )
- Specifically for MS Excel by choosing of cell's range in a data sheet
- <u>High flexibility</u> 3 by configuring different types of DDE functionality are preconfigured as standard function blocks. It enables to combine DDE functionality with all other configurable or programmable functionality available in <u>OpcDbGateway</u> or <u>SAEAUT UNIVERSAL OPC Server</u>
- DDE functionality can be logged to file (in both) or database (only in OpcDbGateway) using standard built-in configurable logging functionality of the <u>OpcDbGateway</u> or <u>SAEAUT UNIVERSAL OPC Server</u>

# 3 Usage

This paragraph describes practical usage of the product - from installation and activition, trough first steps by working with product till easy methods to configure functionality of the product and description of standard behaviour provided after applzing easz configuration methods.

### 3.1 Installation

DDE client driver can be installed **within installation package of the container application** OpcDbGateway or SAEAUT UNIVERSAL OPC Server by choosing a related check box in dialog box (see below please).

| Setup - SAEAUT UNIVERSAL OPC Server                                                                      |                         |
|----------------------------------------------------------------------------------------------------|-------------------------|
| Select Additional Tasks<br>Which additional tasks should be performed?                                   |                         |
| Select the additional tasks you would like Setup to perform wh<br>UNIVERSAL OPC Server, then click Next. | ile installing SAEAUT   |
| Install runtime as Windows service                                                                       |                         |
| Install DDE dient for SAEAUT UNIVERSAL OPC Server (re                                                    | quires own license key) |
| Install OPC Core Components (requires .NET Framework                                                     | 2.0 SP1 or higher)      |
|                                                                                                    |                         |
|                                                                                                    |                         |
|                                                                                                    |                         |
|                                                                                                    |                         |
|                                                                                                    |                         |
|                                                                                                    |                         |
| Sadk Sadk                                                                                                | Next > Cancel           |

Please download OpcDbGateway or SAEAUT UNIVERSAL OPC Server from following locations:

OpcDbGateway - x86 <u>Download URL 1</u> or <u>Download URL 2</u>

6

OpcDbGateway - x64 <u>Download URL 1</u> or <u>Download URL 2</u>

SAEAUT UNIVERSAL OPC Server - x86 <u>Download URL 1</u> or <u>Download URL 2</u>

SAEAUT UNIVERSAL OPC Server - x64 <u>Download URL 1</u> or <u>Download URL 2</u>

OpcDbGateway or SAEAUT UNIVERSAL OPC Server - on line help

DDE client for OpcDbGateway and SAEAUT UNIVERSASL OPC Server - on line help

### 3.2 Demo mode and activation

After installation, it is possible to use DDE client driver immediately in demo mode. It can run continuously with full functionality one hour. After that, to continue with testing, you have to restart the whole application. To remove this limitation, it is necessary to activate the DDE client driver.

The container application and DDE client driver are licensed separately.

There are two distinct warning dialog boxes when running in demo mode - one for the container application and other for the DDE client driver itself. You can use those dialog boxes to activate a container application and/or DDE client driver.

| Reminder                       |                                                                             |
|--------------------------------|-----------------------------------------------------------------------------|
| DDE dil for SAEAUT Universal O | PC Server is running in demonstration mode and will terminate after 1 hour. |
| OK button will be enabled in 7 | econds                                                                      |
|                                | 0K Enter Key                                                                |

Figure 1: Dialog box for activation of DDE client driver.

In order to activate your software product to full version, you will need to enter a name and a license key. Please start the product you want to activate and click the button "Enter key" in the activation dialog box. You will see the dialog window that shows hardware fingerprint for your computer. Please send us this fingerprint together with a name under which you'd like to activate your product by e-mail to the address sae-automation@saeautom.sk. Based on this information, we will send you back the license key that can be used to activate your product.

#### 3.3 First steps

Start the configuration application of the container application from Start menu (e.g. 1 "OpcDbGateway Configurator" as in the Figure 1) The description what you should see is in paragraph After installation 8.

2. Please learn basics of working with container application in OpcDbGateway help file first.

3. To test and learn the functionality of the DDE client driver, two demo applications are installed. Both applications use MS Excel as DDE server (which you need to have installed on your computer to use them). Applications are described in Examples 4. (Of course, you can use whatever DDE server application instead, to start with creating of own application from scratch.)

In the Program start menu under container application (Figure 1), you can find the directory 4. "DDE client" with links on XLS sheets used by demo applications:

- XLS server System.variables for System variables 46 demo application
- XLS server Testing of DDE for DDE test book 47 demo application

To start whatever of demo applications, please click on related link to start the MS Excel application first.

5. Basic steps to create own applications communicating with DDE servers:

a) chose DDE servers you want to communicate with as described in Connecting DDE Servers

b) chose DDE items on the servers and map them to memory operands and OPC items

c) use standard functionality of the DDE client as described in Standard behaviour  $10^{10}$  or configure required special functionality for working with DDE topics as described in Advanced configuring 33

Just after installation, the configuration

... \Users\a user\Documents\OpcDbGateway\SystemToExcel.odg is chosen. This application enables transferring of system variables of the container application to the Excel sheet.

The second demo configuration ...\Users\a\_user\Documents\OpcDbGateway\DDETestBook.ODG enables to study all features offerd by DDEclient driver.

OpcDbGateway
 OpcDbGateway Configurator
 Read Me
 Uninstall
 DDE client
 Help
 License
 Release notes
 XLS server - System variables
 XLS server - Testing of DDE
 ExternalDll Source Code Examples
 Help
 UA Wrapper Windows service

Figure 1: Start menu of the container application

### 3.4 After installation

8

When you start a configuration application of the container application for the first time, the configuration SystemToExcel.ODG (used for demo application <u>System variables</u> 4) will be automatically opened and checked. If the installation has overrun correctly, you will see a message "0 errors, 0 warnigs in the Checker Output window (Figure 1). In case that there are some errors click on a concrete error mesage and you will be navigated in the tree view to the place which caused the error.

| Eile Edit View Go Iools H                                                                                                    | ep<br>16 🔞 🖽 🏢 🚍 66 💷 🔟 🤶                                         |                                        |
|----------------------------------------------------------------------------------------------------|-------------------------------------------------------------------|----------------------------------------|
| DDE Servers     DDE Servers     Doe System ToExcel     De External DLLs     DDE Client Runtime DII     DDE Client Runtime DII     DOE Servers | Name Description Description ActualAlarm ActualAlarm ActualAlarmI | DDE Sen -<br>R50C3<br>R56C3<br>R55C3 - |
| <ul> <li></li></ul>                                                                                                    | Name: SystemToExcel Description:                                  | î                                      |
| AlarmMessages<br>DigitalAlarms<br>External DLLs<br>DDE Servers<br>DDE Items                                                                   |                                                                   |                                        |
| 56 record(s)<br>                                                                                                    | (3)                                                               | E                                      |

Figure 1 Checking of the configuration

If you compare configuration application with and without installed DDE client driver you can see 2 specific items in tree view:

- one new item "DDE Servers" in root directory of the tree view
- one specific item in the folder External DLLs DDE ClientRuntime Dll.

### 3.5 Connecting DDE Servers

Steps to setup connected DDE Servers according to the figure bellow:

1. Push the right mouse button on the "DDE Servers" folder and create new DDE Server element.

2. Write a name of the DDE server element.

3. Write a service name and a topic name of the DDE Server directly or open a dialog box "DDE Server search".

4. Choose your server (Service name and Topic name) from combo boxes. There are all currently running (discoverable) DDE Servers.

- 5. Push the Apply button to add your DDE server to configuration.
- 6. Generate required memory operands (MO) for the DDE server. Using these MO are mediated

| 🖹 hegyyddiaddu - Saladd Unorffisiad co'r Siryeg                                                                                                    | Thereselves and - Salationer                                                                                                    | NISSE BY SHITE                                                                |                                                                                                    |
|----------------------------------------------------------------------------------------------------|----------------------------------------------------------------------------------------------------|-------------------------------------------------------------------------------|----------------------------------------------------------------------------------------------------|
|                                                                                                    | 0                                                                                                    | NESSWI                                                                        |                                                                                                    |
| Image: State of the state of the state o                  | COS Servers     Cost Servers     Cost Servers     Co | Name<br>Name<br>Description:<br>- ESE on rem<br>Service Answer<br>The convert | 200 Server 24 Denton Data 1<br>COL Server Invertin<br>Column certes nove from from from<br>certes<br>Task trans<br>Task tran |
| The line is the line is the li |                                                                                                    |                                                                               | D Obawrod New /                                                                                                    |

### 3.6 Defining and mapping of DDE items

DDE items can be configured using one of three ways as described in <u>Easy configuring</u> 23. After that, it is possible to use standard functionality of the DDE client driver as described in <u>Standard behaviour</u> 10. To use all functionality of the DDE client driver, you can use <u>Advanced configuring</u> 3.

### 3.7 Standard behaviour

By configuring DDE servers and DDE items within the <u>Easy configuring</u> brocess, the configuration wizard creates all commands, function blocks, triggers and events to provide a standard behaviour of the DDE client driver.

Standard behaviour consists of two basic activities:

- reading of values for a defined set of OPC items from address space of the Internal OPC server (or other data sources) of the container application (OpcDbGateway or SAEAUT UNIVERSAL OPC Server) to memory operands (MO) and writing them to the DDE items on a DDE server (Figure 1). MO's are the source and DDE items destination in this case. DDE dll provides watching of changes in MO's within a loop and changed values are transferred (poked) to the DDE server. Information about changed values can be written to log file if required.
- watching the notifications about value changes of DDE items set on the DDE server (within advice loop) and actualizing related OPC items.(Figure 2). DDE items are source and MO's destination of the data transfer.

Other types of communication with DDE servers can be configured according an integrated application needs as described in <u>Advanced configuring</u>  $\boxed{33}$ 

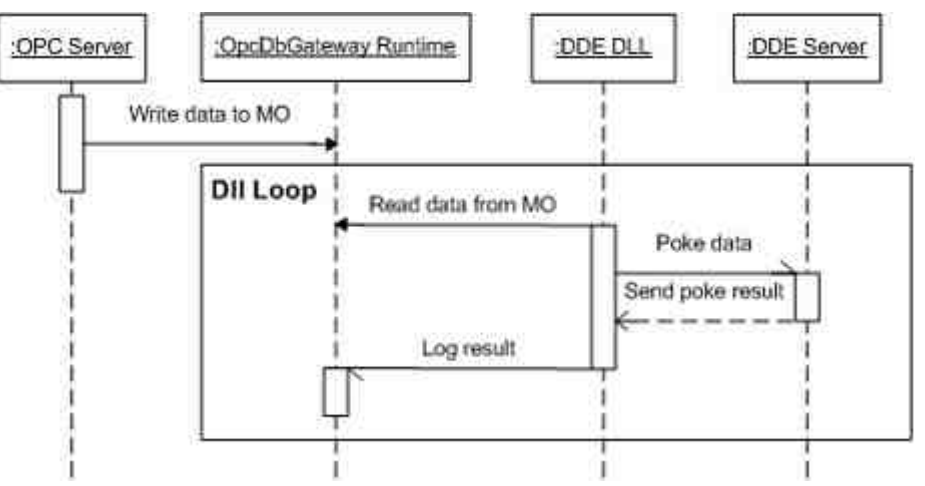

Figure 1: Data transfer MO ->DDE server

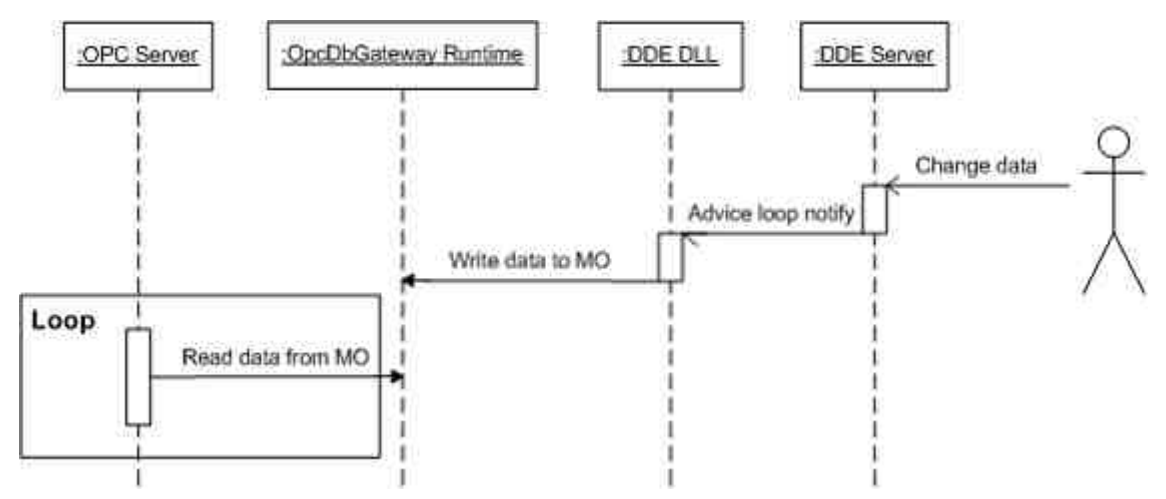

Figure 2: Data transfer DDE server ->MO using advise loop nitify

# 4 The user interface (Overview)

To configure functionality of DDE client driver for <u>OpcDbGateway</u> or <u>SAEAUT UNIVERSAL OPC Server</u> their configuration applications with following enhancements in the tree view according to the Figure bellow are used:

- 1. The folder for your DDE servers (It is the only for the DDE client driver specific enhancement in the root directory).
- 2. The definition for the enhacing runtime DDE dll. (As the DDE client driver is implemented as enhancing Dll you can see here the description of related runtime DLL but you need change nothing there.)
- 3. New system memory operands, which are necessary to control DDE DLL functionality and transfer data and for logging issues from DDE Runtime.
- 4. New trigger, that is necessary for log from DDE Runtime.
- 5. New event, that is necessary for log from DDE Runtime.

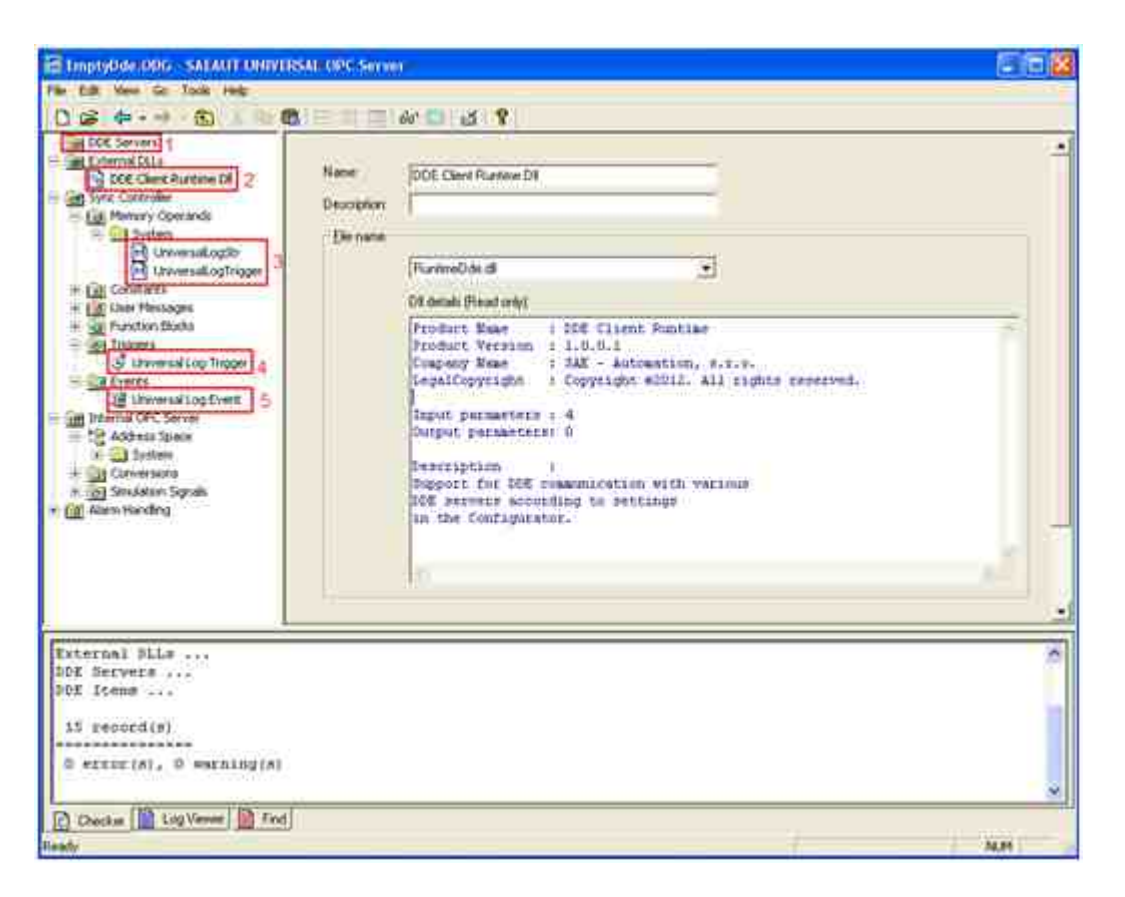

#### Remark

Figures in the "User interface" paragraph are from the example configuration **DDE test book** 4.

#### 4.1 DDE servers

The folder DDE Servers in tree view (Figure 1) contains all DDE servers used as data sources or destinations in an integrated application.

As a DDE server in the configuration, a pair - Application | Topic is identified. For instance: Application - Excel, Topic: [DDETestBook.xlsx]TEST. Meaning of the term Topic in different applications differs. E.g. in MS Excel it consists of the pair [xls/file name]sheet name. In MS word topic is doc-file name.

| escription of items in dialogbox bellow:                         |                                                    |  |  |
|------------------------------------------------------------------|----------------------------------------------------|--|--|
| <i>Name</i><br>user                                              | Descriptive DDE server name which can be chosed by |  |  |
| Description                                                      | Text to describe                                   |  |  |
| Section <i>DDE server</i> :<br>Service name<br><i>Topic name</i> |                                                    |  |  |

13

Button Choose server...see in Choose server13 and Browsing DDE servers24Button Generate itemssee in Easy DDE items defining23Button Advanced settingssee in Advanced settings15

| DDETestBook.ODG - OpcDbGat | ewayConfigurator                                                                                                |                           |           |           | - 0 X |
|----------------------------|----------------------------------------------------------------------------------------------------|---------------------------|-----------|-----------|-------|
| File Edit View Go Tools H  | ielp                                                                                                    |                           |           |           |       |
|                            | 🖻 🖻 🖽 🔳 60 💷 🖬 🎖                                                                                                |                           |           |           |       |
| 🖃 💼 DDE Servers 🔹 🔺        | Name / Description                                                                                              | DDE Server Ite            | Direction | Data Type |       |
| E iiii TestBook            | Dinput BOOL Automatically generated.                                                                            | R7C3                      | Input     | VT BOOL   | 01    |
| Input_BOOL                 | Input_BSTR Automatically generated.                                                                             | R7C12                     | Input     | VT_BSTR   |       |
| Input_BSTR                 | Input_DATE Automatically generated.                                                                             | R7C13                     | Input     | VT_DATE   |       |
| D Input DDE items of       | D Input_II Automatically generated.                                                                             | R7C4                      | Input     | VT_11     | -     |
| Input DDF anual            | Descriptive DDE s                                                                                               | server                    |           |           |       |
| -D Inpu TestBook           | name which car                                                                                                  | n be                      |           |           |       |
| -B Inpu                    | Name: TestBook                                                                                                  | er J                      |           |           |       |
| D Input R4                 | The second second second second second second second second second second second second second second second se |                           |           |           |       |
| D Input_R8                 | Description: Description                                                                                        | 10                        |           |           |       |
| - D Input_UI1              | choosen by user                                                                                                 | Application/service -     |           |           |       |
| -B Input_UI2               |                                                                                                    | mostly can be browsed     |           |           |       |
| D Input_UI4                | DDC server                                                                                                    | applications available on |           |           |       |
| D Input_trigger_Cop        | Server                                                                                                    | a computer                |           |           |       |
| - D Input_trigger_Exec     | Service name: Excel                                                                                             |                           |           |           |       |
| - D Input_trigger_Write    | Tonic name: I make in the larger                                                                                |                           |           |           |       |
| D Output_BOOL =            | Topic righter. [[DDE1estBook.xisx]1ES1                                                                          |                           |           |           |       |
| Output_BSTR                | Topic · usually can Choos                                                                                       | e server                  |           |           |       |
| Output_DATE                | topics available in                                                                                             |                           |           |           |       |
| -B Output_11               |                                                                                                    |                           |           |           |       |
| D Output 12                | Generate items Advanc                                                                                           | ed settings               |           |           |       |
| D Output 14                |                                                                                                    |                           |           |           |       |
| Output Msg                 | Apply Reset Add new                                                                                             |                           |           |           |       |
| D Output PicPeriod         |                                                                                                    |                           |           |           |       |
| D Output R4                |                                                                                                    |                           |           |           |       |
| D Output 88                |                                                                                                    |                           |           |           |       |
| D Output BND               |                                                                                                    |                           |           |           |       |
|                            |                                                                                                    |                           |           |           |       |
| D Output UD                |                                                                                                    |                           |           |           |       |
| D Output 114               |                                                                                                    |                           |           |           |       |
| TestBook Output1           |                                                                                                    |                           |           |           |       |
| TestBook Output            |                                                                                                    |                           |           |           |       |
|                            |                                                                                                    |                           |           |           |       |

#### 4.1.1 Choose server

Service name can be usually browsed from all applications just running on a computer and offering a DDE server functionality.

In case that the application/service is not running you can write known service name manually

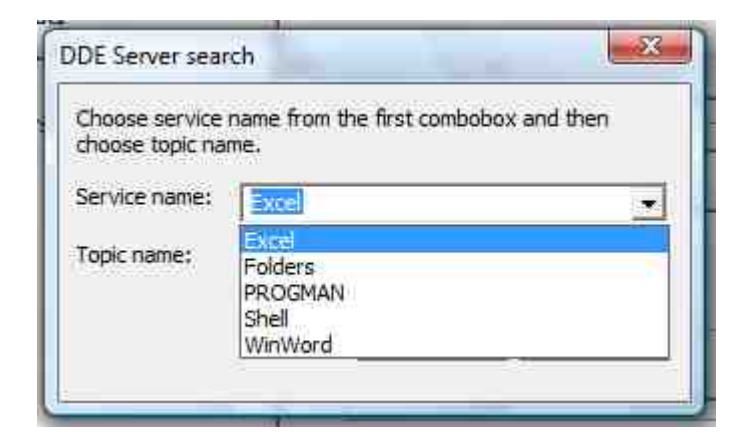

When service name has been correctly defined and the service is running, topics available within this service can be browsed.

In case that the application/service is not running you can write known topic name manually.

| name from the first combobox and then me. |
|-------------------------------------------|
| Excel                                     |
| System                                    |
| System                                    |
| [DDETestBook.xlsx]Output1                 |
| [DDETestBook,xisx]Output2                 |
|                                           |

#### 4.1.2 Generate items

There is a start dialog box of the wizard in the figure bellow to define although big amounts of DDE items efficiently .

Different ways to create DDE items in a DDE server are described in paragraph Easy DDE items configuring  $\boxed{23}$ .

| C DDE Server bio    | weing         |  |
|---------------------|---------------|--|
| Formula e.g. "Ite   | em[1,10-100]" |  |
| C Excel interaction | 1             |  |
|                     |               |  |
|                     |               |  |
|                     |               |  |
|                     |               |  |
|                     |               |  |
|                     |               |  |
|                     |               |  |

#### 4.1.3 Advanced settings

It is called from the dialog box <u>DDE servers</u> 12. It contains tabs <u>Memory operands</u> 15 to define memory operands to control communication with a DDE server and <u>Other</u> 17 to define logging level, reconnecting and decimal szmbol used in real numbers for a DDE server.

#### 4.1.3.1 Memory operands used as DDE server interface

Memory operands below are used as interface between DDE runtime DLL and runtime of a container application.

Every DDE server has its on set of interface memory operands.

Main instruction switch

Enables choosing of functionality which have to be executed within DDE runtime DLL

#### Execute message

string for execute functionality of the DDE server

#### Reconnect trigger

setting this value to -1 forces reconnecting of the DDE server

#### Log message

System memory operand used for placing of log messages from DDE runtime DLL. These messages are then processed using standard logging functionality of the container application

#### runtime

#### Log trigger

System memory operand used as Trigger variable to initiate or disable logging functionality from DDE runtime DLL.

| weinery operatios   Othe | r                                 |                     |
|--------------------------|-----------------------------------|---------------------|
| Main instruction switch: | System To Excel/Instruction Swite | ch 🧕                |
| Execute message:         | System To Excel/ExecMsg           |                     |
| Reconnect trigger.       | System To Excel/Reconnect Trig    | ger _               |
| Log message:             | System/UniversalLogStr            |                     |
| Log trigger.             | System/UniversalLogTrigger        |                     |
|                          | Gener                             | ate memory operands |
|                          |                                   |                     |

After click on button Generate memory operands following dialog box will be displayed:

#### Folder

Sub folder under Memory operands folder used to place main instruction switch, execute message and reconnect trigger for a DDE server.

#### The first memory

Index to PIM where above mentioned three memory operands will be placed.

#### Generate only missing memory operands

Test if memory operands to control a DDE server have already been created if checked in.

| Folder:           | SystemToExcel        |     |
|-------------------|----------------------|-----|
| Prefix:           |                      |     |
| The first memory  | 104                  |     |
| Generate only mis | ssing memory operand | is, |
|                   | <b>6</b> 4           |     |

#### 4.1.3.2 Other advanced settings

Logging settings

to set log level for DDE servers 45

#### **Reconnect settings**

Reconnect timeout timeout for trying to reconnect

**Inactivity reconnect timeout** time to retry reconnecting

#### Representation of real numbers on DDE server

Decimal symbol it must be set according to really used one by concrete DDE server

| l oging settings | · ·                |               | i i i i i i i i i i i i i i i i i i i |  |
|------------------|--------------------|---------------|---------------------------------------|--|
| Log level:       | Informativ         | e records 💌   |                                       |  |
| Reconnect set    | tings              |               |                                       |  |
| Reconnect tim    | eout [sec]:        | 15            |                                       |  |
| Inactivity recor | nnect timeout [sec | a]: 600       |                                       |  |
| Representation   | n of real numbers  | on DDE server |                                       |  |
| Decimal symbo    | d:                 |               |                                       |  |
|                  |                    |               |                                       |  |

#### 4.2 DDE item

DDE items can be created using one of ways of <u>easy DDE items defining</u> at or manually using dialog box bellow.

If you would like to create new DDE item for a DDE server chose New in context menu of this DDE server in tree view.

The lower part of the dialog box bellow enables reading and writing DDE item values from/to a DDE server if it is on line. It can be used for diagnostic purposes.

#### Description of items in dialog box bellow:

Name

Descriptive DDE item name which can be chosen by

user

| Description<br>Memory operand<br>Name on server<br>Direction<br>Input - DDE server to<br>Section <i>Item value of</i><br>Button <b>Get</b><br>Button <b>Set</b> | Text to describe DDE item<br>MO to map DDE item to<br>Name to access to DDE item on DDE server<br>Communication direction: Output - from MO to DDE server,<br>o MO, Both<br><i>on server</i> : Value to write or read to DDE server when it is online<br>Edit box to read value of DDE item<br>read value from DDE server<br>write value to DDE server |
|----------------------------------------------------------------------------------------------------|----------------------------------------------------------------------------------------------------|
| Name:<br>Description:                                                                                                    | PicCyde                                                                                                    |
| Memory operand:<br>Name on server:<br>Direction:<br>Item type:                                                                                                  | System/PicCyde   R9C3  Output  LONG                                                                                                    |
|                                                                                                    | Reset Add new                                                                                                    |
|                                                                                                    | Get Set                                                                                                    |

### 4.3 External DII's

DDE client functionality is implemented within OpcDbGateway and SAEAUT UNIVERSAL OPC Server as a **standard enhancing DLL** as described

in <u>their documentation</u>. Therefore you can use many advanced configuring features as described in <u>Advanced configuring</u> <sup>33</sup>.

As every enhancing DLL, it is shown also in configuration tree as displayed bellow.

| SystemToExcel:2 - SAEAUT UNIVERSAL OF                                                                                                    | C Server                                                                                                    |     |
|----------------------------------------------------------------------------------------------------|----------------------------------------------------------------------------------------------------|-----|
| <u>File Edit View Go Tools Help</u>                                                                                                    |                                                                                                    |     |
| 🗋 🗃 🗢 🕶 🖻 👗 🛍 🖻                                                                                                    | 🗄 🏛 🗐 667 🧊 🕍 🧣                                                                                                    |     |
| DDE Servers     External DLLs     DDE Client Runtime DI     DSync Controller     G Sync Controller     G Internal OPC Server     Alarm Handling | Name: DDE Client Runtime DII Description: Eile name RuntimeDde.dll DII detaits (Read only):                                                                                                    |     |
|                                                                                                    | Product Name       : DDE Client Runtime         Product Version       : 1.0.0.1         Company Name       : SAE - Automation, s.r.o.         LegalCopyright       : Copyright @2012. All rights reserved.         Input parameters:       :         Output parameters:       0         Description       :         Support for DDE communication with various         DDE servers according to settings         in the Configurator. |     |
| Ready                                                                                                    |                                                                                                    | NUM |

### 4.4 Memory operands

All DDE items and also some control variables from runtime DDE DLL are mapped to memory operands.

There are MO's for the <u>DDE test book</u> [47] in the figure below. You can see folders for input and output variables of the data transfer within folder TestBookInputs and TestBookOutputs. Memory operands of this type are mostly configured automatically within <u>Easy configuring</u> [23] process. There are also MO's MANUAL\_IN\_EXEC message used for specific applications configured within <u>Advanced configuring</u> [33] process.

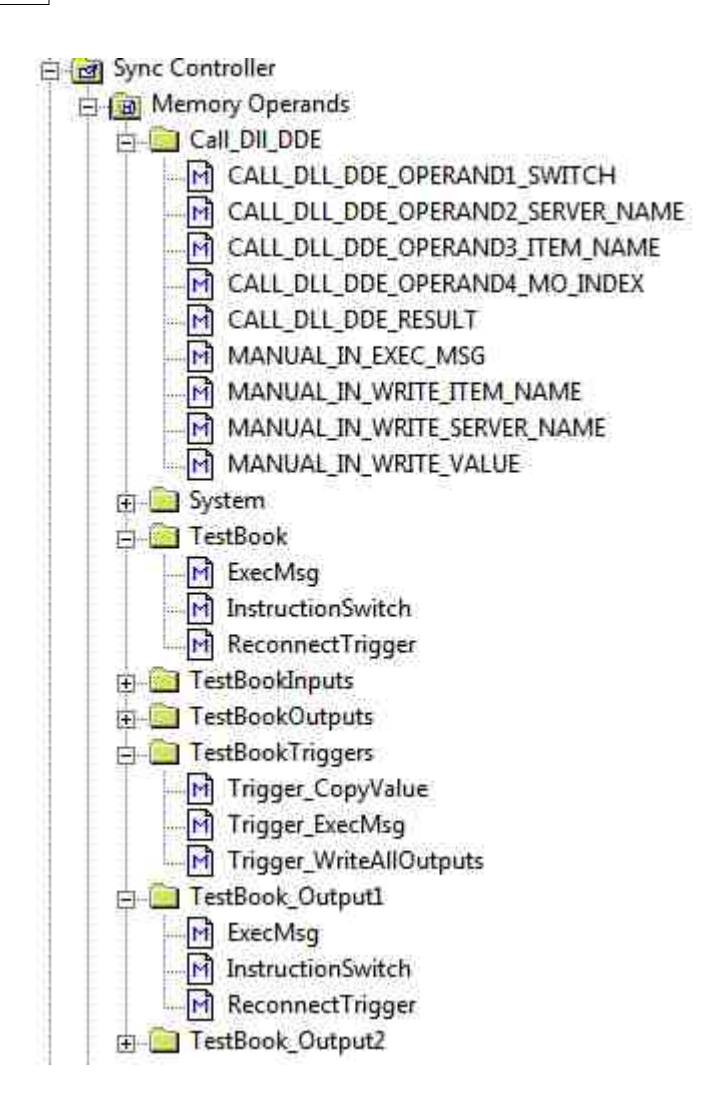

### 4.5 Synchronous conroller

Under this folder all function blocks, memory operands, constants, triggers and events used by specific integrated applications are organised. The configuring of that is described in <u>OpcDbGateway help file</u> and in <u>Advanced configuring</u> 3.

In the figure below, you can see a configuration for the example DDE test book 47.

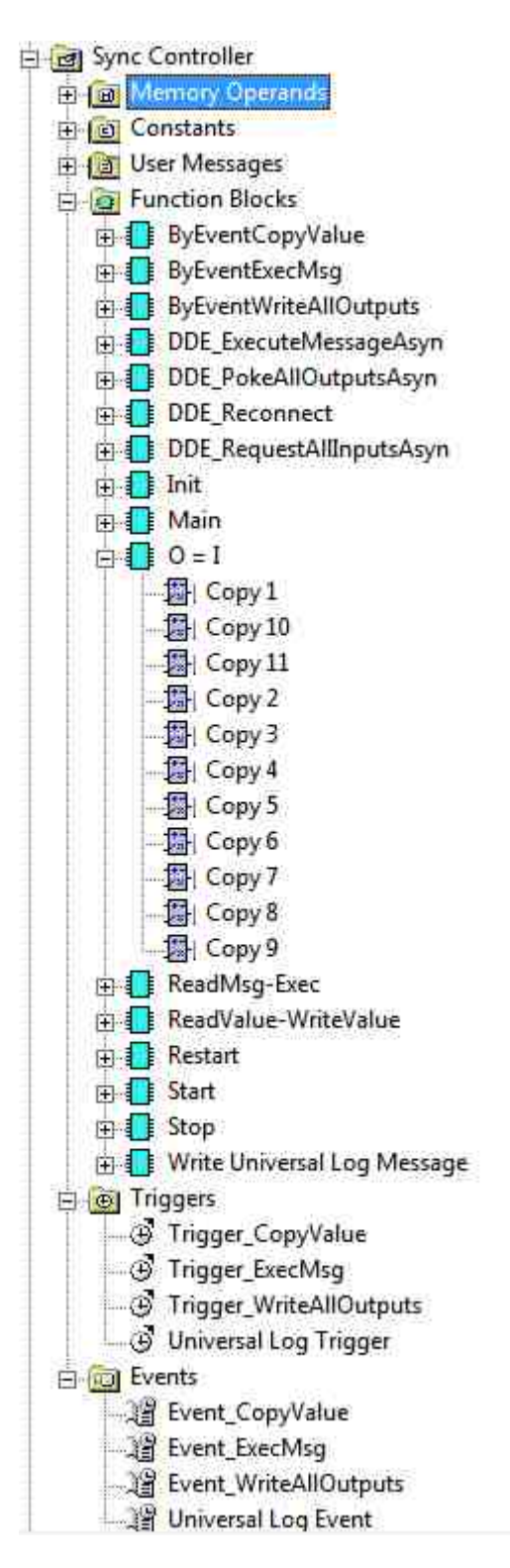

### 4.6 OPC items

OPC items of the internal OPC server in a container application are one of configurable sources or destinations for data transfers with DDE servers.

They can be created automatically within <u>Easy DDE items mapping</u> process. This functionality is important mainly when many source/destination DDE data points are used.

In the figure bellow, there is address space of the internal OPC server for the example application  $\underline{DDE \text{ test book}}$ 

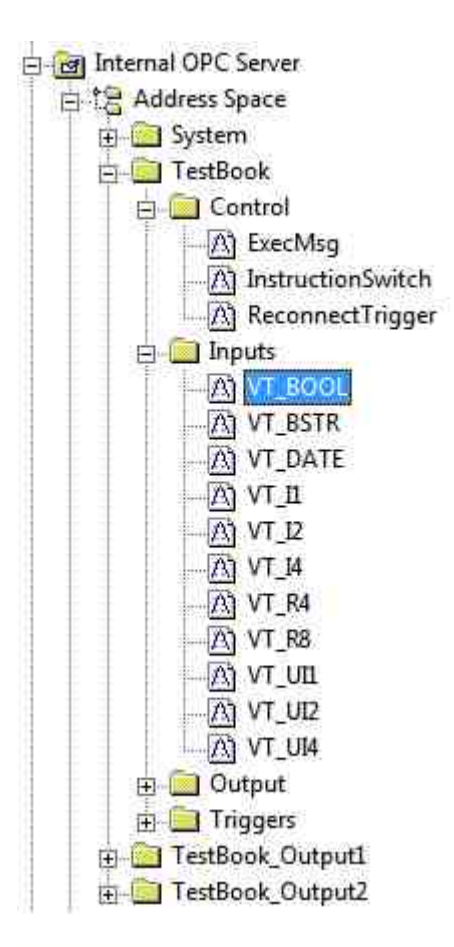

### 4.7 Logging

There is possibility to provide logging of DDE client driver activity within standard logging functionality of the container application. Types of messages please see in Logging DDE client functionality

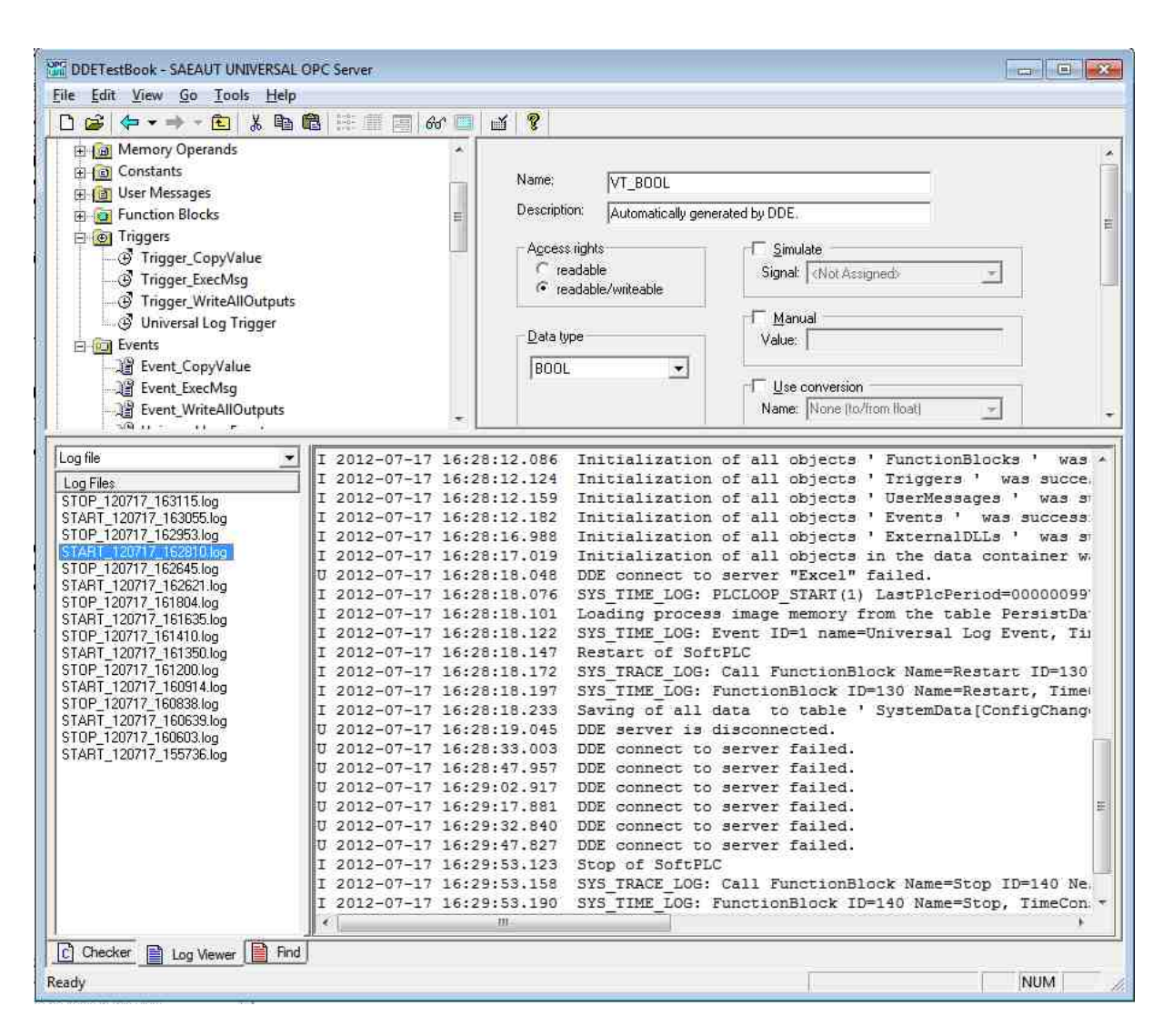

# 5 Easy DDE items defining

When basic properties of the DDE server are set, you can determine the relationships between elements of the DDE server (e.g. Excel sheet) and DDE client (OpcDbGateway).

There are various ways in the configuring application to add new items automatically. The first step in all ways is to push the "Generate items..." button, which is on the dialog of a DDE server configuration (see in DDE servers [12]). Then you can see dialog with radio button selection.

- 1. Add new items by browsing DDE server. DDE server can return in the item "TopicItemList" name of supported items in topic. But, not all DDE servers support this feature.
- To add a number of similar items with different index as the extension, you can use a formula. E.g. ItemX1-ItemX1000.
- You can add new items by special functionality for Excel. User can select items directly in an Excel sheet.

| DDE Server browsing     | 1         |  |
|-------------------------|-----------|--|
| C Formula e.g. "Item[1, | 10-1007 2 |  |
| C Excel interaction     | 3         |  |
|                         |           |  |
|                         |           |  |
|                         |           |  |
|                         |           |  |
|                         |           |  |

### 5.1 Browsing DDE servers

You can add items by browsing of the DDE server. Follow these steps:

- Set a service and a topic name of the DDE server you want to use and then push the "Generate items..." button (see in <u>DDE servers</u> 12).
- 2. Select DDE server browsing.
- 3. Push the "Next >" button.
- 4. In the next window are items with values from the DDE server. Select items, that you want to add to configuration and push the "Next >" button.
- 5. Next steps are described in paragraphs Easy DDE items features changing 31 and Easy DDE items mapping 32

| Choose a method of adding                                                                             | ×      |
|----------------------------------------------------------------------------------------------------|--------|
| You can add DDE items in various ways. Please, choose one.<br>Add Items by<br>© DDE Server browsing 2 |        |
| C Formula e.g. "Item[1,10-100]"                                                                       |        |
| 🖓 Excel interaction                                                                                   |        |
|                                                                                                    | _      |
|                                                                                                    |        |
|                                                                                                    |        |
|                                                                                                    |        |
|                                                                                                    |        |
| 3                                                                                                    |        |
| < Back Next > Front                                                                                   | Cancel |

| Name<br>IopisThemList                           |                            |
|-------------------------------------------------|----------------------------|
| Count<br>AAA<br>SBB<br>SCC<br>DOD<br>SEE<br>SGG | 8<br>9<br>b<br>c<br>d<br>f |
| ames of ite                                     | ems Values of Items        |
| -                                               |                            |

### 5.2 Chosing indexes and index ranges

This is one way, which does not need an active DDE server. You can add items, when server is offline. You can add items by individual indexes or index ranges. Follow these steps:

- 1. Push the "Generate items..." button (see in <u>DDE servers</u> 12).
- 2. Select Formula.
- 3. Push the "Next >" button.
- 4. Define prefix and indexes of items and push the "Next >" button.
- 5. Next steps are described in paragraphs Easy DDE items features changing and Easy DDE items mapping 3

| an add DDE items in various ways. Please, choose one. I Items by "DDE Server browsing "Formula e.g. "Item[1,10-100]"] 2 "Excel Interaction |  |
|----------------------------------------------------------------------------------------------------|--|
| DDE Server browsing Formula e.g. "Item[1,10-100]" 2 * Excel Interaction                                                                    |  |
| Formula e.g. "Item[1,10-100]" 2<br>Excel Interaction                                                                                       |  |
| Excel interaction                                                                                                    |  |
|                                                                                                    |  |
|                                                                                                    |  |
|                                                                                                    |  |
|                                                                                                    |  |
|                                                                                                    |  |
|                                                                                                    |  |
|                                                                                                    |  |
|                                                                                                    |  |
| 3                                                                                                    |  |
|                                                                                                    |  |

1.

| Add DDE Items by se                           | elective index                                           |   |
|-----------------------------------------------|----------------------------------------------------------|---|
| Type an index number<br>For example, type "1. | r or a index range saparated by commas.<br>10-100, 105". |   |
| 1,2,5-10,12-14,16                             | Indexes                                                  | - |
| Base prefix text:                             |                                                          |   |
| PrefixItemName                                | Prefix                                                   |   |
|                                               |                                                          |   |
|                                               |                                                          |   |
|                                               |                                                          |   |
|                                               | 4                                                        |   |
|                                               | <back next=""> Finish Cance</back>                       | 1 |

### 5.3 Chosing MS Excel ranges

- 1. Set "Excel" as service name and topic like as "[Book1]Sheet1". Push the "Generate items..." button- (see in <u>DDE servers</u> [12])
- 2. Select Excel interaction.
- 3. Push the "Next >" button.
- 4. In a corresponding Excel sheet select required items. You can use multi select. Then push the "Next >" button in configuring wizard.
- 5. Next steps are described in paragraphs Easy DDE items features changing and and

Easy DDE items mapping 32

| You can add DDE items in various ways. Please, choose one.     Add Items by            ODE Server browsing             Formula e.g. "Item[1,10-100]"               Excel interaction               2 | Choose a method of adding                                  | X |
|----------------------------------------------------------------------------------------------------|------------------------------------------------------------|---|
| Add Items by<br>ODE Server browsing<br>Formula e.g. "Item[1,10-100]"<br>Excelinteraction 2                                                                                                    | You can add DDE items in various ways. Please, choose one. |   |
| C DDE Server browsing<br>Formula e.g. "Item[1,10-100]"<br>Excel interaction 2                                                                                                    | Add Items by                                               |   |
| Formula e.g. "Item[1,10-100]" Excelinteraction 2                                                                                                    | C DDE Server browsing                                      |   |
| • Excel interaction                                                                                                    | C Formula e.g. "Item[1,10-100]"                            |   |
| Excel interaction 2                                                                                                    |                                                            |   |
| 3                                                                                                    | • Excel interaction 2                                      |   |
| 3                                                                                                    |                                                            |   |
| 3                                                                                                    |                                                            |   |
| 3                                                                                                    |                                                            |   |
| 3                                                                                                    |                                                            |   |
| 3                                                                                                    |                                                            |   |
| 3                                                                                                    |                                                            |   |
| 3                                                                                                    |                                                            |   |
| 3                                                                                                    |                                                            |   |
| 3                                                                                                    |                                                            |   |
|                                                                                                    | 3                                                          |   |
| < Bad. Next > Frish Cancel                                                                                                    | <each. next=""> Prish Cancel</each.>                       | 1 |

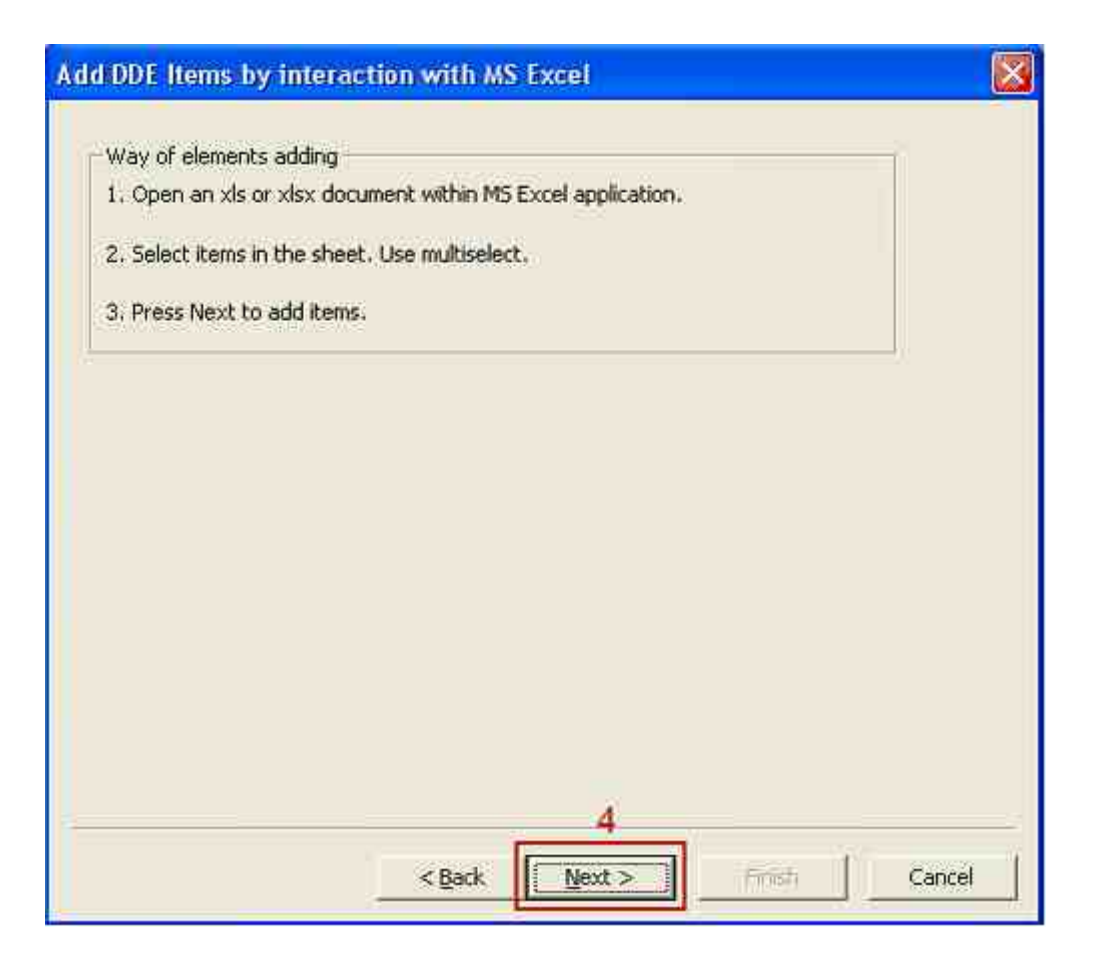

|                                                | 9 - (* - ) -                      | - [                        | Book1 - N                         | Microsoft           | Excel          |                   | -                                     | = ×   |
|------------------------------------------------|-----------------------------------|----------------------------|-----------------------------------|---------------------|----------------|-------------------|---------------------------------------|-------|
| Hom                                            | e insert                          | Page Layout                | Formul                            | as Data             | Review         | View Te           | am 😧 -                                | σx    |
| Paste                                          | Calibri<br>B Z U<br>H - 2<br>Font | • 11 •<br>• A *<br>•<br>•  | ■ = = =<br>■ ■ ■<br>律律<br>Aligone | ■ 函·<br>● 函·<br>≫·· | %<br>Number St | A D<br>vies Cells | Σ - 27-<br>3 - 34 -<br>2 -<br>Editing |       |
| A1                                             | •                                 | · (e                       | ∫x I'm v                          | alue on I           | R1C1.          |                   |                                       | *     |
|                                                | Δ                                 | B                          | 2                                 | C                   | D              | E                 | F                                     | C     |
| 1 I'm value<br>2 I'm value<br>3<br>4<br>5<br>6 | e on R1C1.<br>e on R2C1.          | I'm value (<br>I'm value ( | on R1C2.<br>on R2C2.              | 4                   |                |                   |                                       |       |
| 7<br>8<br>K 4 > > S                            | heet1 She                         | eet2 / Shee                | 13 , 🕲 /                          | -                   | 14             |                   |                                       | × 1   |
| Ready                                          |                                   |                            | C                                 | ount 4              |                | 0% 🕤              |                                       | · (+) |

# 6 Easy DDE items features changing

After defining DDE items by one of three possible ways as described in paragraph <u>Easy DDE items defining</u> the list box with all defined DDE items is shown. If you want, you can change the direction and the data type for selected items - it is Step 5 of the DDE items configuring. To go to step 6 - (described in )

|      | VT_BSTR | Direction<br>Output | I'm value on R1C1 |
|------|---------|---------------------|-------------------|
| <1C2 | VT_BSTR | Output              | I'm value on R1C2 |
| 1202 |         | Input               | Trivalue on R2C1  |
|      |         |                     |                   |

# 7 Easy DDE items mapping

After defining DDE items as described in paragraph Defining and mapping of DDE items 10

- 6. Then push the "Next >" button.
- 7. If you want, you can change predefined values. Push the "Finish" button to generate all necessary elements (DDE Items, Memory operands and OPC Items).
- 4. necessary elements (DDE Items, Memory operands and OPC Items).

| Prefix:        |                           |                                  |
|----------------|---------------------------|----------------------------------|
| Description:   | Automatically generate    | ed.                              |
| Memory operand | Is/Data Item for item val | ue                               |
| Create memory  | ory operands for item va  | lues                             |
| Prefix:        | DDE_                      | Start index: 106                 |
| Description:   | Automatically generate    | ed by DDE.                       |
| Folder:        | NewDdeServer              | Set Initialization value to MDs. |
| Create OPC     | Items for MOs in addres   | s space                          |

# 8 Advanced configuring

Functionality of the DDE client is implemented as standard enhancing DLL.

There are two possible ways of using the functionality implemented in enhancing DLL by the OpcDbGateway runtime. The first possibility is using of a function implemented within DLL by using *configurable command CALL DLL*. The second possibility is running of activities in DLL continuously in independent thread and providing synchronization with the OpcDbGateway runtime through shared memory operands (MO). DDE client for OpcDbateway and SAEAUT UNIVERSAL OPC Server use both methods to be able to use full functionality of different DDE servers.

To enable <u>Standard behaviour</u> as e.g. using of advice loops notifications from DDE server for big amounts of DDE items the second method is used. To be able to call standard DDE client functions one by one, read/write DDE items, activate/deactivate advice loop for individual DDE items the second method is used.

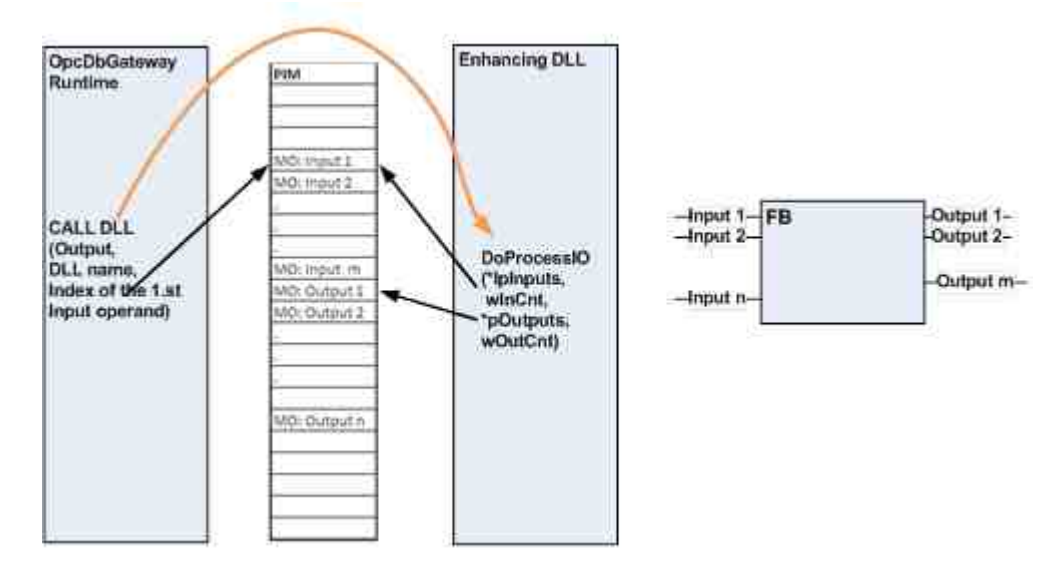

Figure 1 - cooperation with enhancing DLL using configurable command CALL DLL

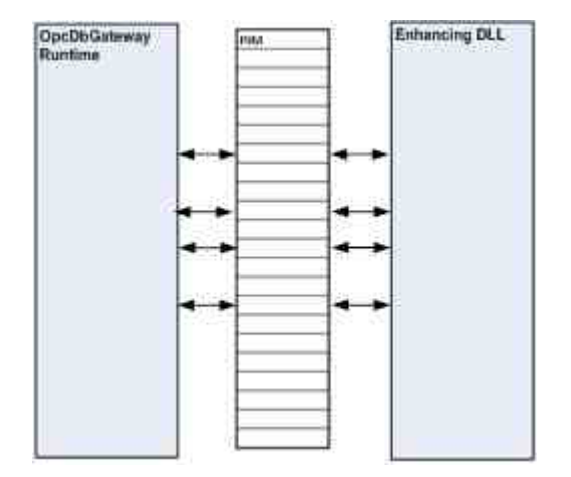

Figure 2 - coordination of the runtime functionality memory operands

and enhancing DLL functionality by shared

However, both types of the functionality are provided within function blocks as described in paragraph <u>Function blocks</u>

### 8.1 Function blocks

34

Templates for function blocks described bellow you can find in demo configuration DDE test book 4.

Function blocks consists of configurable commands. There are none DDE client specific configurable commands.

Within configurable commands, <u>DDE specific memory operands</u> and <u>constants</u> and <u>constants and <u>constants</u> and <u>constants</u> and <u>constants and <u>constants</u> and <u>constants</u> and <u>constants and <u>constants</u> and <u>constants and constants</u> and <u>constants</u> and <u>constants and constants</u> and <u>constants and constants</u> and <u>constants and constants and constants and constants and constants and constants and constants and constants and constants and constants and constants and constants and constants and constants and constants and constants and constants and constants and constants and constants a</u></u></u></u>

### 8.1.1 DDE\_PokeAllOutputsAsyn

This functional block will force write all output items to DDE server. One command only changes value of memory operand "Main instruction switch" of DDE Server to constant DDE\_I NSTRUCTI ON\_SWI TCH\_WRI TE\_ALL\_OUTPUTS (value 2) for one time.

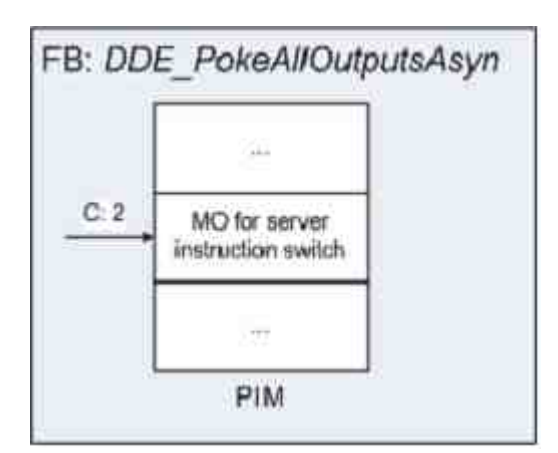

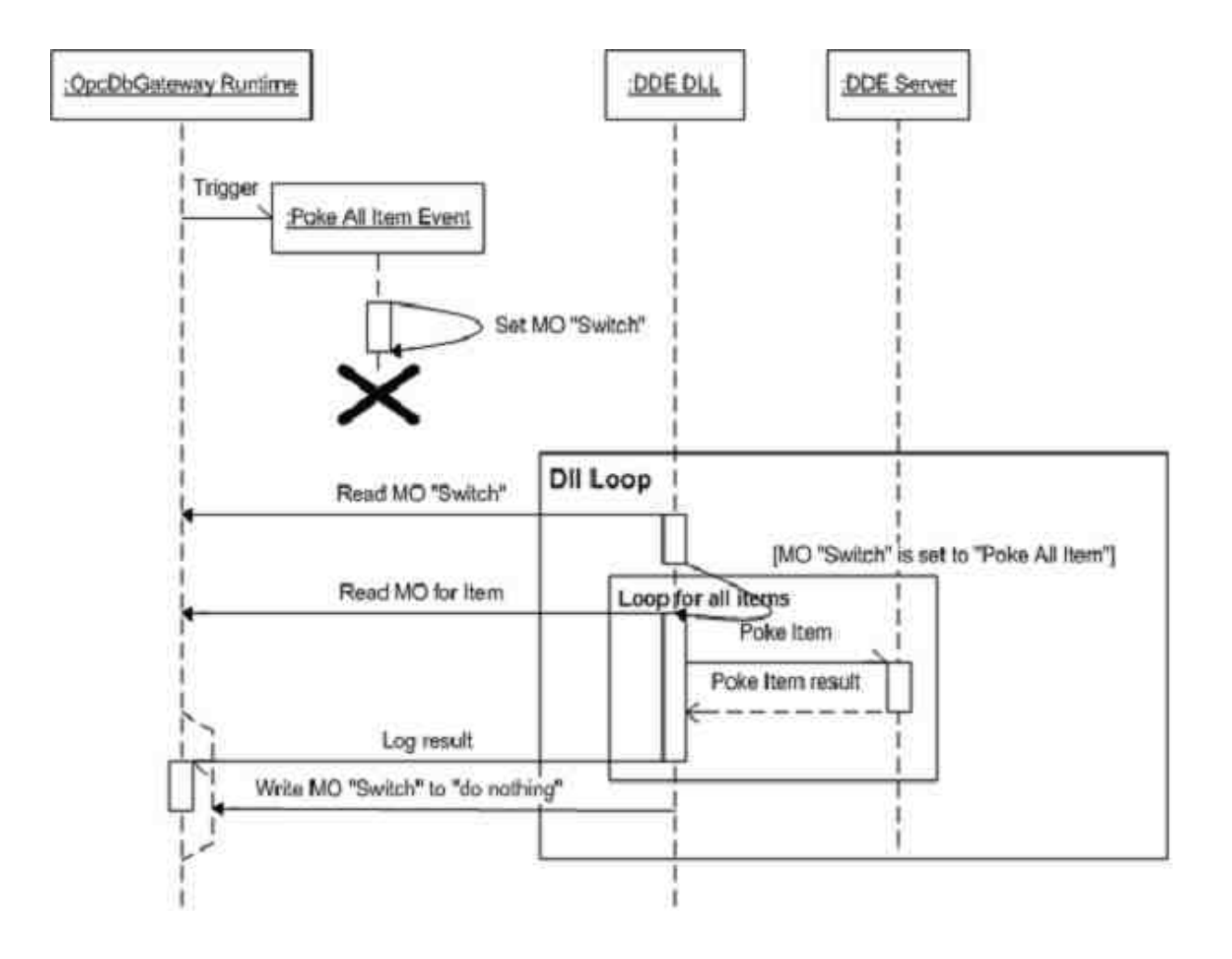

#### 8.1.2 DDE\_RequestAllInputsAsyn

36

This functional block will force read all input items from DDE server. One command only changes value of memory operand "Main instruction switch" of DDE Server to constant DDE\_I NSTRUCTION\_SWITCH\_READ\_ACTUAL\_I NPUTS (value 3) for one time.

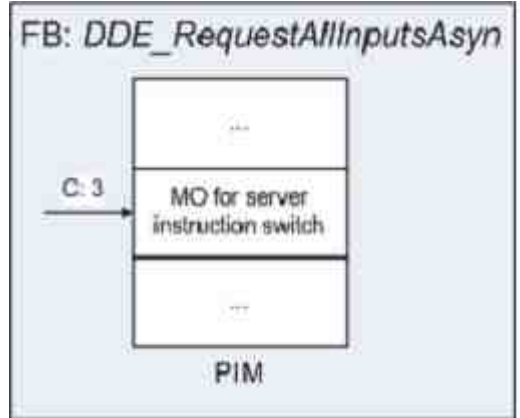

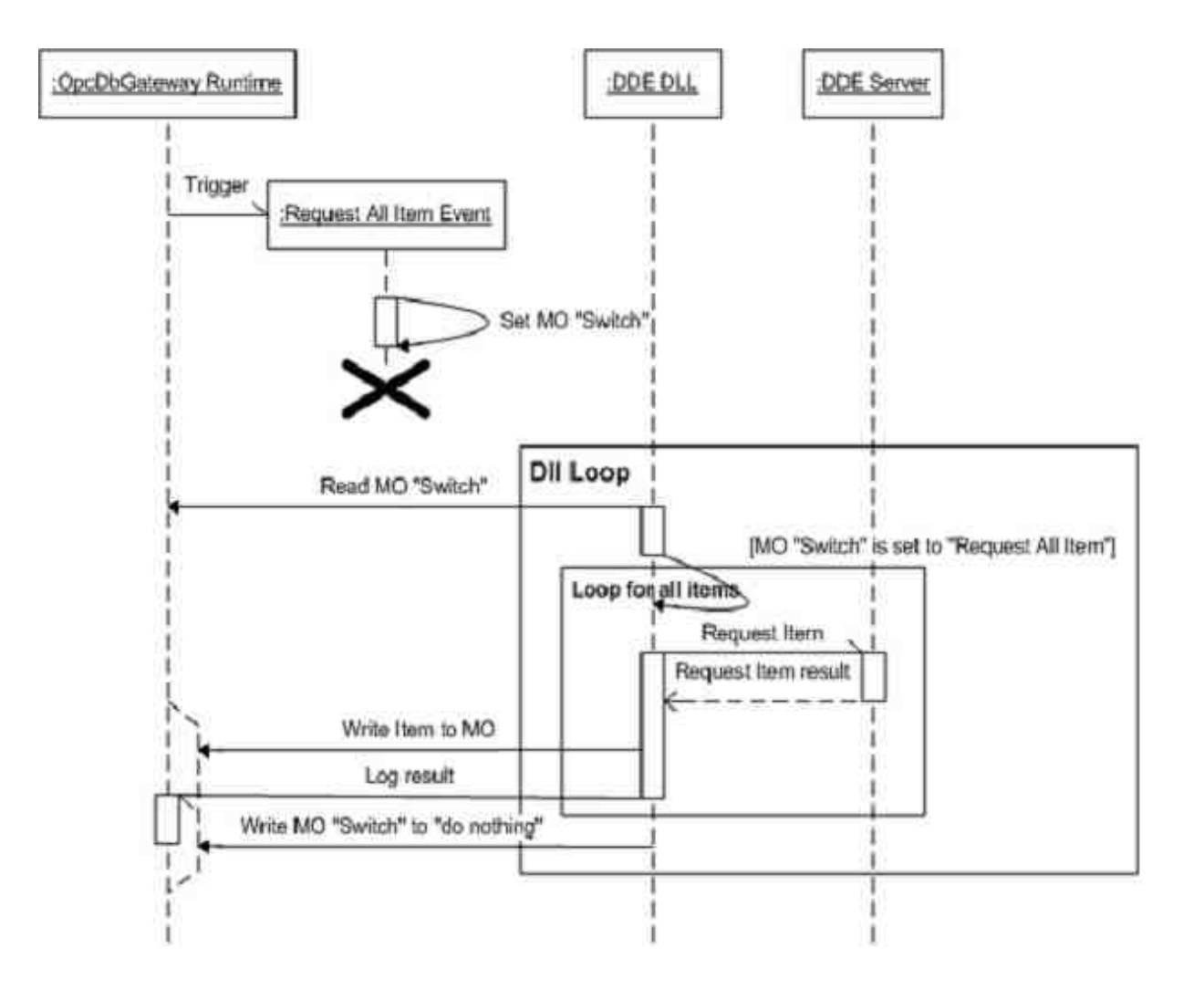

Copyright © 2012 SAE - Automation, s.r.o. (Ltd.) All rights reserved., www.saeautom.sk

#### 8.1.3 DDE\_ExecuteMessageAsyn

Functional block "DDE\_ExecuteMessageAsyn" send text command to DDE server. For example for Excel can be set message "[FONT.PROPERTIES(,"Bold")]".

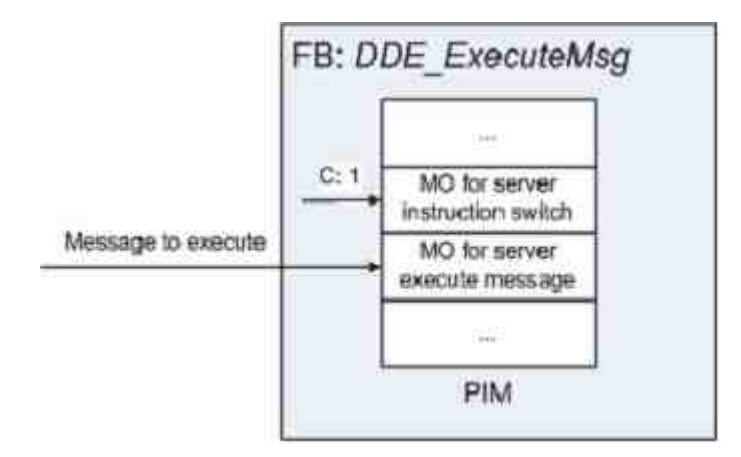

Required:

- Set text command to memory operand used for execute message on DDE server.
- Set constant DDE\_INSTRUCTION\_SWITCH\_EXECUTE\_MSG (value 1) to memory operand "Main instruction switch" of DDE server.

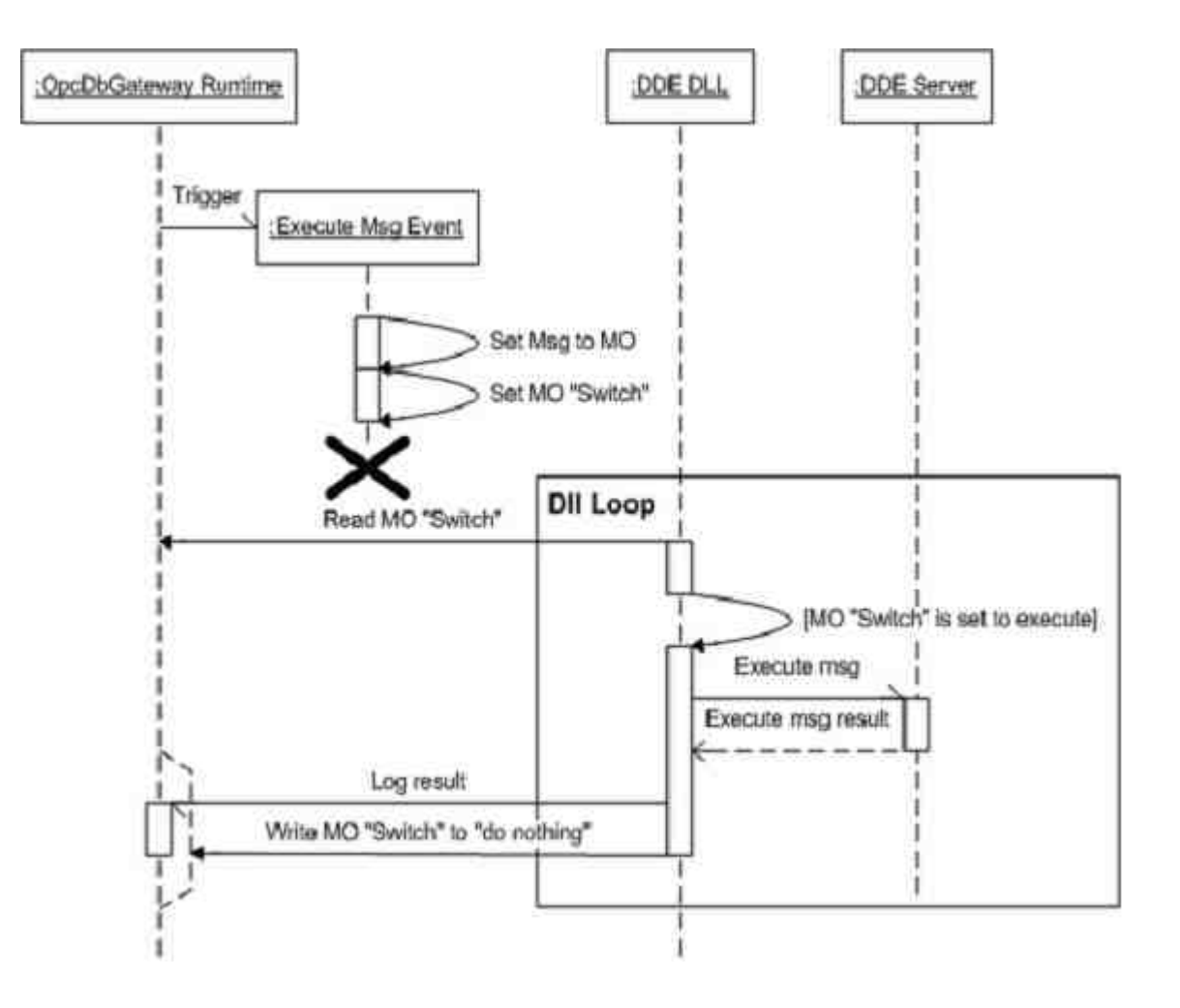

#### 8.1.4 DDE\_Reconnect

If the DDE conversation doesn't work, client can try to reconnect immediately. From external source can be set memory operand "Reconnect trigger" of DDE server to TRUE by corresponding OPC Item.

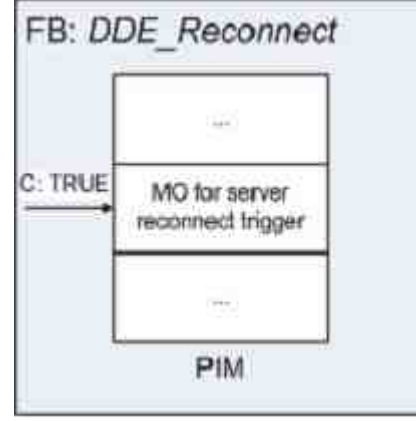

38

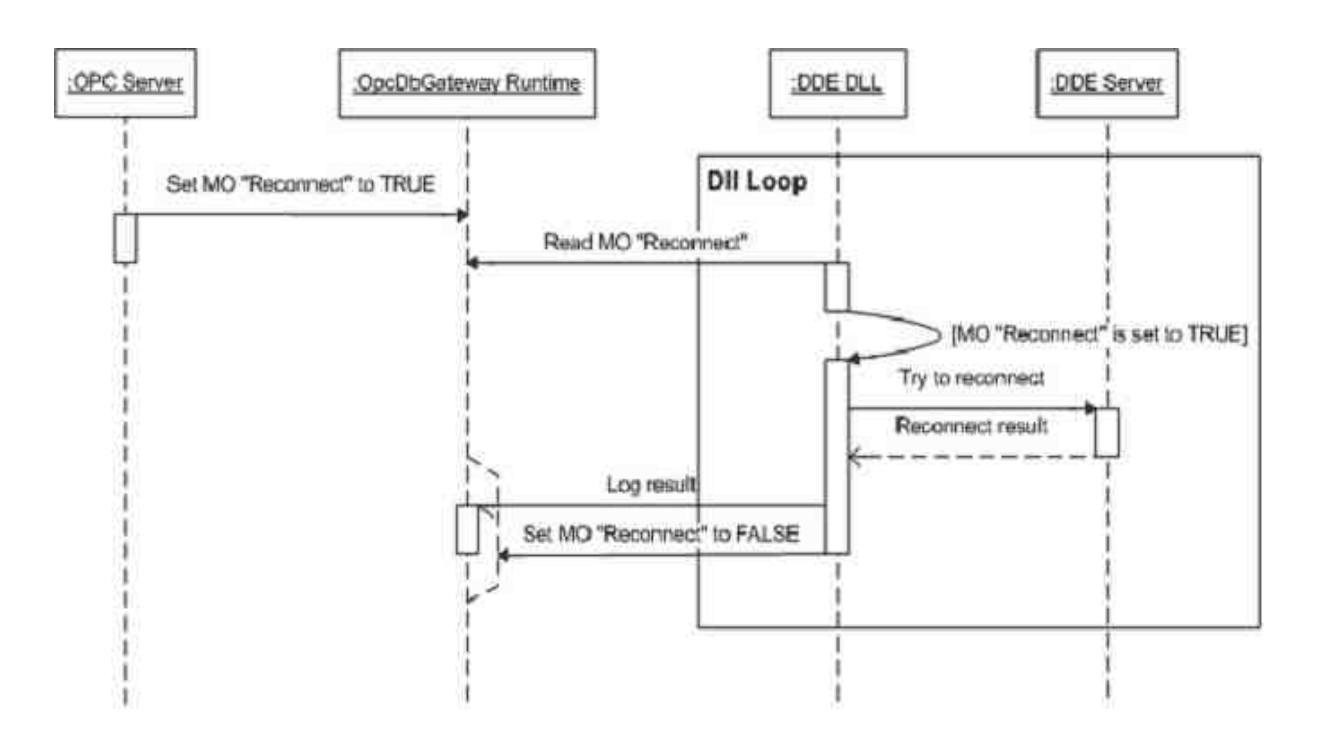

#### 8.1.5 DDE\_PokeOneOutput

You can call this functional block, if you want to write only one output item to DDE server. The output item may not be in set of output items, which are updated automatically. This synchronous function and in result you can find success of function.

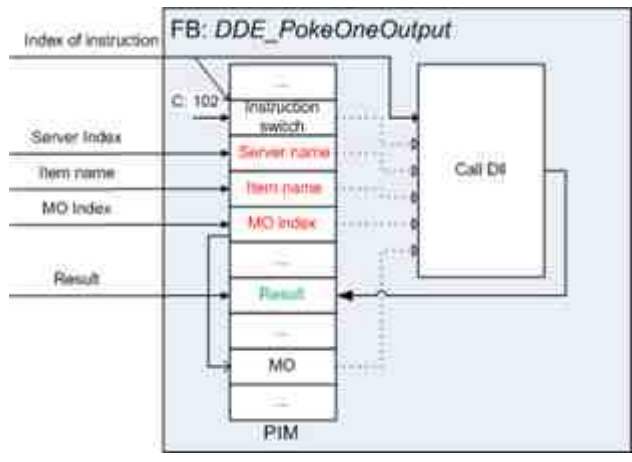

Required:

- Set four input memory operands. First memory operand can have user-defined memory address. Second, third and fourth go after it.
  - "Call\_DLL\_instruction\_switch" (DWORD) constant DDE\_INSTRUCTION\_SWITCH\_WRITE\_ONE\_ITEM\_OUTPUT (value 102).
  - "Server\_name" (String) server name in configuration to write.
  - "Item\_name" (String) item name to write.
  - "MO\_index" (DWORD) index of memory operand to write.
- Call command "Call DII" with the first input memory operand set to "Call\_DII\_instruction\_switch".

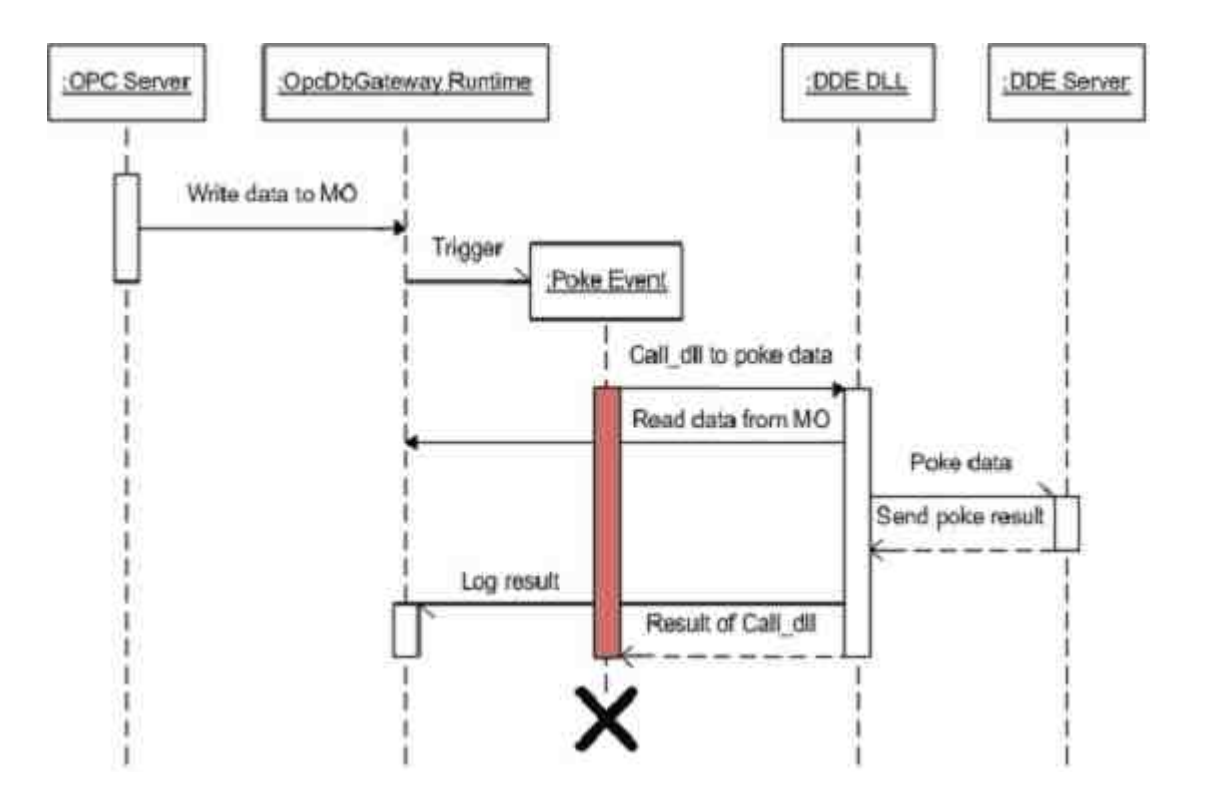

#### 8.1.6 DDE\_RequestOneInput

You can call this functional block, if you want to read one input item from DDE server. The input item may not be in set of input items, which are updated automatically. This is synchronous function and in result you can find success of function.

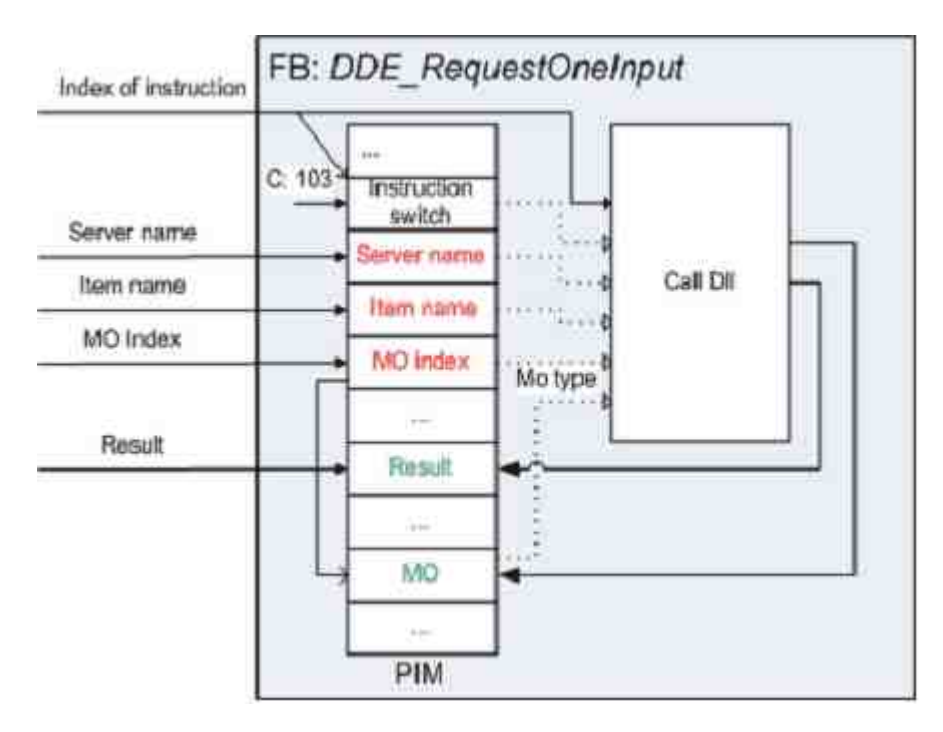

Required:

- To set four input memory operands. First memory operand can have user-defined memory address. Second, third and fourth go after it.
  - "Call\_DII\_instruction\_switch" (DWORD) constant
  - DDE\_INSTRUCTION\_SWITCH\_READ\_ONE\_ITEM\_INPUT (value 103).
  - "Server\_name" (String) server name in configuration to write.
  - "Item\_name" (String) item name to read.
  - "MO\_index" (DWORD) index of memory operand to store value.
- Call command "Call DII" with the first input memory operand set to "Call\_DII\_instruction\_switch".

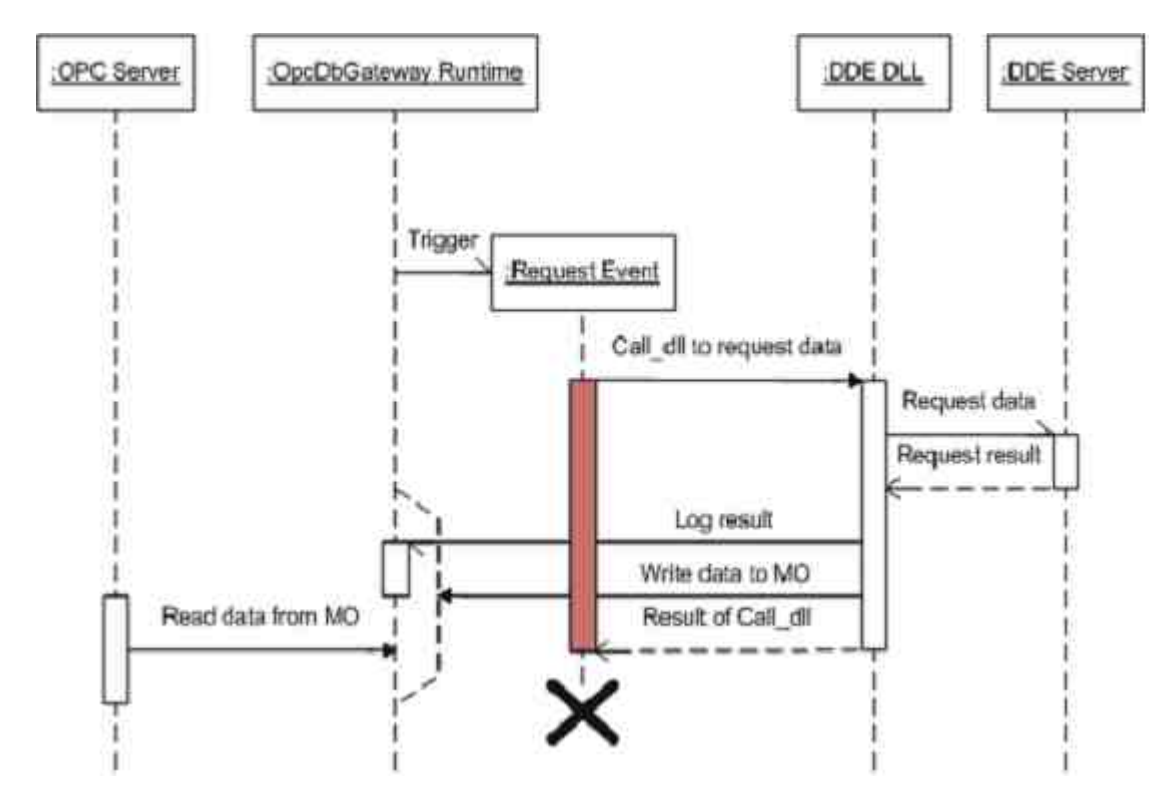

#### 8.1.7 DDE\_StartAdvLoopOneItem

You can call this functional block, if you want to start advice loop for one specific input item on DDE server. This is synchronous function and in result you can find success of function.

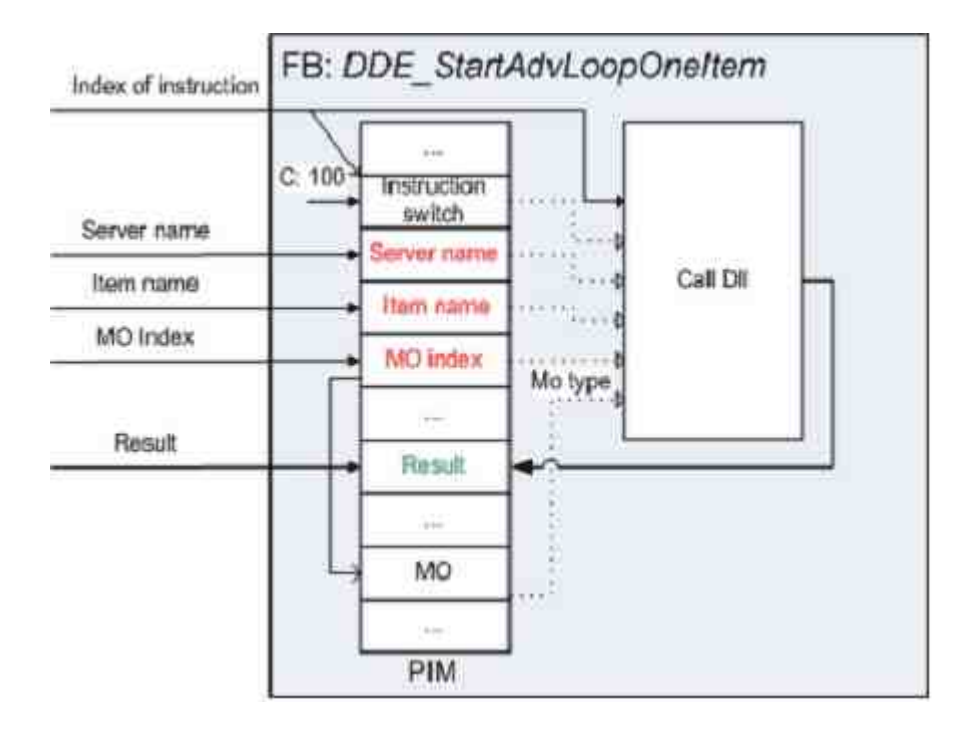

#### Required:

42

- To set four input memory operands. First memory operand can have user-defined memory address. Second, third and fourth go after it.
  - "Call\_DII\_instruction\_switch" (DWORD) constant DDE\_INSTRUCTION\_SWITCH\_START\_ADV\_LOOP\_FOR\_ONE\_ITEM (value 100).
  - "Server\_name" (String) server name in configuration to write.
  - "Item\_name" (String) item name, which will be checked.
  - "MO\_index" (DWORD) index of memory operand to writing values from advice loop.
- Call command "Call DII" with the first input memory operand set to "Call\_DII\_instruction\_switch".

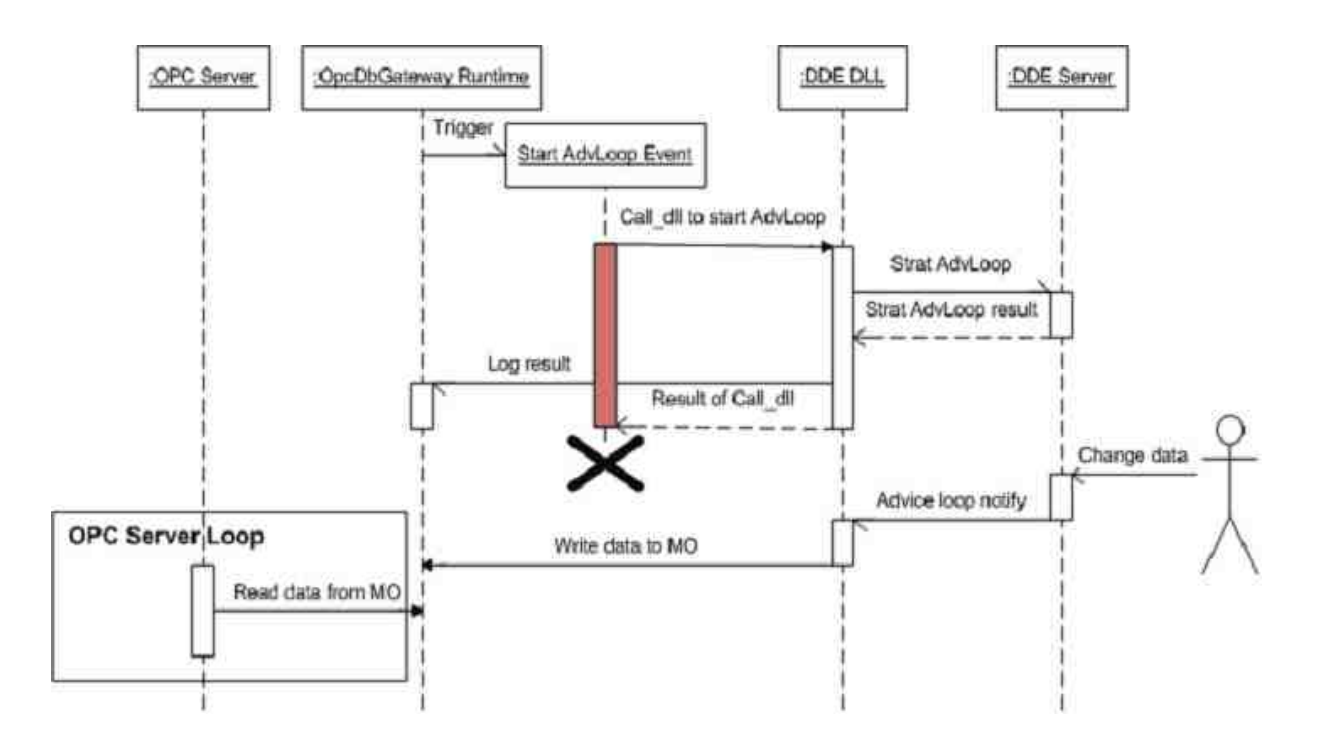

#### 8.1.8 DDE\_StopAdvLoopOneItem

You can call this functional block, if you want to stop advice loop for one input item on DDE server. This is synchronous function and in result you can find success of function.

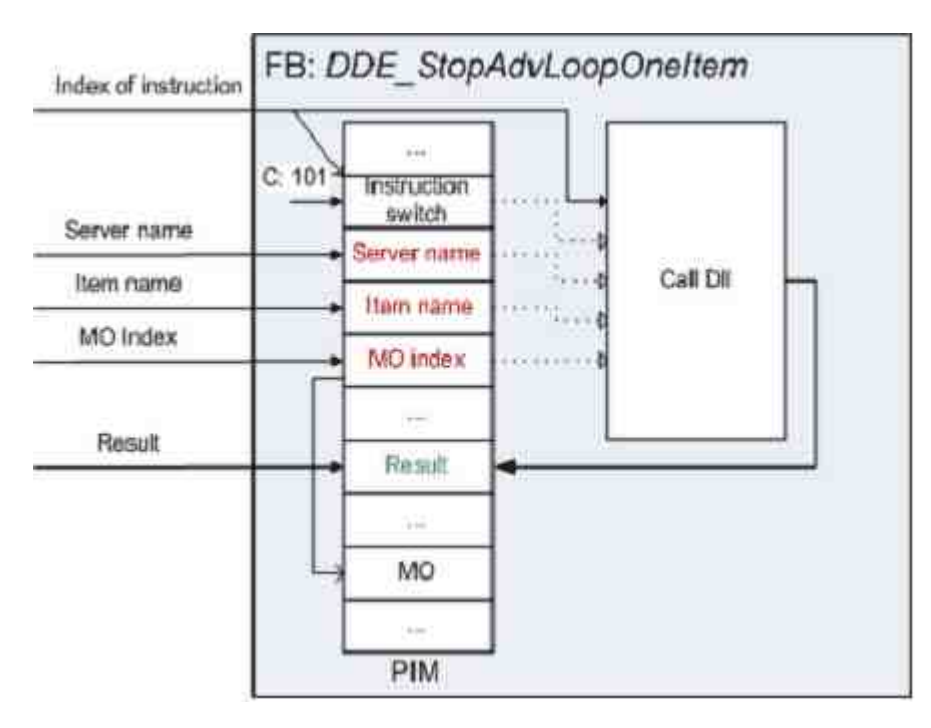

Required:

• To set three input memory operands. First memory operand can have user-defined memory address. Second and third go after it.

- "Call\_Dll\_instruction\_switch" (DWORD) constant DDE\_INSTRUCTION\_SWITCH\_START\_ADV\_LOOP\_FOR\_ONE\_ITEM (value 100).
- "Server\_name" (String) server name in configuration to write.
- "Item\_name" (String) item name, which will be checked.

44

- "MO\_index" (DWORD) index of memory operand to write values from advice loop.
- Call command "Call DII" with the first input memory operand set to "Call\_DII\_instruction\_switch".

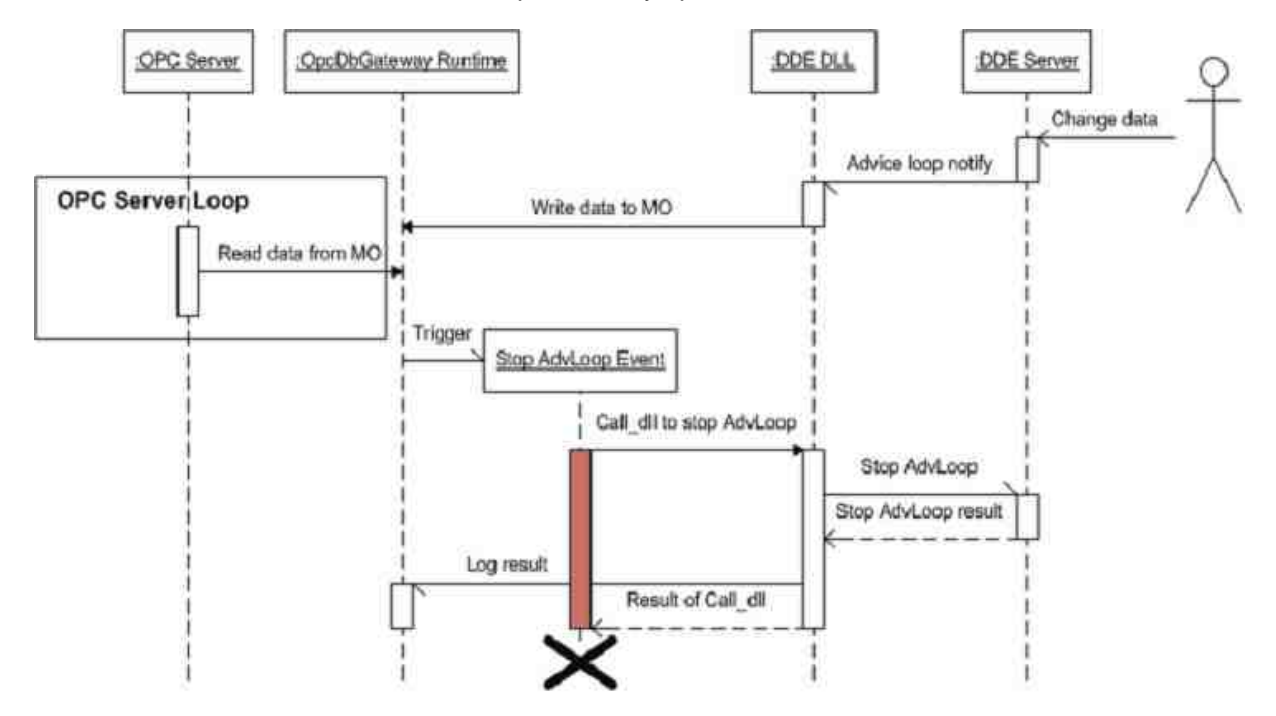

### 8.2 Memory operands for DDE servers and items

Every DDE server has a set of memory operands to control its functionality [15].

There are also <u>memory operands for mapping of DDE items</u> [32]. These can be created either by easy DDE items mapping or from <u>DDE item dialog box</u>. [17]

Above mentioned memory operands can be used as arguments in configurable commands.

### 8.3 Constants used for DDE configuring

To initialize memory operands or as arguments in configurable commands in functional blocks for DDE client driver following constant values are used. These constants you can see in the example configuration DDE test book [47].

#### For asynchronous "Main instruction switch":

Constants for memory operand "Main instruction switch" of DDE server:

- DDE\_INSTRUCTION\_SWITCH\_NOTHING (value 0) Client only does automatic functionalities. Read inputs from DDE server and write changed outputs to DDE server.
- DDE\_INSTRUCTION\_SWITCH\_EXECUTE\_MSG (value 1) Constant to execute command.
- DDE\_INSTRUCTION\_SWITCH\_WRITE\_ALL\_OUTPUTS (value 2) Constant to write all outputs.
- DDE\_INSTRUCTION\_SWITCH\_READ\_ACTUAL\_INPUTS (value 3) Constant to read all actual

inputs.

When memory operand "Main instruction switch" of DDE server is changed, it's automatically changed to DDE\_INSTRUCTION\_SWITCH\_NOTHING (value 0) after processing function.

#### For synchronous "Local instruction switch" in Call DII

- DDE\_INSTRUCTION\_SWITCH\_START\_ADV\_LOOP\_FOR\_ONE\_ITEM (value 100) Constant to start advice loop for specific item.
- DDE\_INSTRUCTION\_SWITCH\_STOP\_ADV\_LOOP\_FOR\_ONE\_ITEM (value 101) Constant to stop advice loop for specific item.
- DDE\_INSTRUCTION\_SWITCH\_WRITE\_ONE\_ITEM\_OUTPUT (value 102) Constant to write one output item.
- DDE\_INSTRUCTION\_SWITCH\_READ\_ONE\_ITEM\_INPUT (value 103) Constant to read one item input.

### 8.4 Logging DDE client functionality

In advanced settings of a DDE server you can set logging level for a DDE server.

#### Error level:

- "Inconsistent memory operand type for memory operand index %d."
- "DDE inicialization fails."
- "Reading of memory operand index %d failed."
- "Internal error in DDE."
- "Not all required attributes for DDE Server found."
- "DDE connect to server "%s" failed."
- "Create DDE transaction on item "%s" failed."
- "Unsuccessful execute message "%s"."
- "DDE request item "%s" failed."
- "Send data to item "%s" on DDE server failed."
- "Inconsistent value for memory operand index %d."
- "Unsuccessful ending of DDE advice loop for item "%s"."
- "Writing to the system memory operand %d is not allowed."

#### Warning level:

- "Inconsistent memory operand type for memory operand index %d."
- "Execute message is empty."
- "DDE server is disconnected."
- "There is added item with same name "%s"."
- "DDE connect to server failed."
- Informative level:
- "DDE client connected."
- "Successful DDE transaction on item %s."
- "Successful execute message "%s"."
- "DDE advice loop for item "%s" ended successfuly."

#### **Diagnostic level:**

- "Successful request item "%s"."
- "Successful send data to item "%s" on DDE server."

### 9 Examples

The first example "System variables"enables to read/write values of the system variables from/to memory operands from/to MS Excel sheet used as DDE server. The second one DDE test book shows also advanced configuring of the DDE client driver usage.

### 9.1 System variables

This configuration (SzstemToExcel.ODG) is used to test the basic functionality of the DDE client in OpcDbGateway / SAEAUT UNIVERSAL OPC Server. Using it, you can monitor activity of the container application runtime in the Excel sheet "XLS server - System variables". All system memory operands of container application are displyed in the sheet. It's possible to change values of some items directly in the sheet (must be marked as "Read/Write").

Please. open the Excel document "OPC\_Server.xls", before running of the OPC Server with this configuration.

Copyright © 2012 SAE - Automation, s.r.o. (Ltd.) All rights reserved., www.saeautom.sk

46

|    | A | В                        | C.              | D          | E.         |
|----|---|--------------------------|-----------------|------------|------------|
| া  |   | Name                     | Value           | Access     | VarAddress |
| 2  |   | SyncQueueSize            | 0               | Read/Write | 1          |
| 3  |   | AsyncQueueSize           | 0               | Read/Write | 2          |
| 4  |   | TraceLog                 | 0               | Read/Write | 3          |
| 5  |   | TimeLog                  | 0               | Read/Write | 4          |
| 6  |   | PlcPeriod                | .1000           | Read-only  | 5          |
| 7  |   | PlcPeriodMeasured        | 1000            | Read-only  | 6          |
| 8  |   | PlcPeriodCounter         | 42              | Read-only  | 7          |
| 9  |   | PicCycle                 | 1               | Read-only  | 8          |
| 10 |   | PicCycleMax              | 1               | Read-only  | 9          |
| 11 |   | PlcCycleMin              | . 1             | Read-only  | 10         |
| 12 |   | PlcCycleLimitCounter     | 0               | Read-only  | 11         |
| 13 |   | PlcSystemTime            | 19.7.2012 12:36 | Read-only  | 12         |
| 14 |   | PlcCycleLimitPercent     | 0               | Read-only  | 13         |
| 15 |   | PlcUsedLogsSpace         | 0               | Read-only  | 14         |
| 16 |   | PlcUsedReportsSpace      | 0               | Read-only  | 15         |
| 17 |   | PlcAvailVirtualMemory    | 0               | Read-only  | 16         |
| 18 |   | PlcUsedProcessDBSpace    | 0               | Read-only  | 17         |
| 19 |   | PICLOgsFULL              | 0               | Read-only  | 18         |
| 20 |   | PIcReportsFULL           | 0               | Read-only  | 19         |
| 21 |   | PlcVirtualMemoryLOW      |                 | Read-only  | 20         |
| 22 |   | PIcProcessDBFULL         | 0               | Read-only  | 21         |
| 23 |   | PlcACLineStatus          | 1               | Read-only  | 22         |
| 24 |   | PlcBatteryFlag           | 128             | Read-only  | 23         |
| 25 |   | PlcBatteryLifePercent    | 255             | Read-only  | 24         |
| 26 |   | PlcBatteryLifeTime       | -1              | Read-only  | 25         |
| 27 |   | PlcBatteryFullLifeTime   | -1              | Read-only  | 26         |
| 28 |   | PlcStop                  | 0               | Read/Write | 27         |
| 29 |   | PlcRestart               | 0               | Read/Write | 28         |
| 30 |   | PlcStatus                | 1               | Read-only  | 29         |
| 31 |   | PlcStatusDescription     | Running         | Read-only  | 30         |
| 32 |   | PlcStopReason            | 0               | Read-only  | 31         |
| 33 |   | PlcStonReasonDescription |                 | Read-only  | 32         |

### 9.2 DDE test book

This configuration is good for learning to work with functions of the DDE client in OpcDbGateway / SAEAUT UNIVERSAL OPC Server.

A necessary part of this configuration is the Excel document "XLS server - Testing of DDE". In the document are presented all functions of DDE client. Open the Excel document "DDETestBook.xlsx", before running of the OPC Server with this configuration. Sheets TEST, Output1, Output2 in the document are configured as individual DDE Servers in OpcDbGateway.

| 1000                                                                                                    |                                                                                                    |                                                                                                    | -                                                                                                    | E.                                                                                                    | E.                                                                                                    |                                                                                                    |                                                                                                    |                                                                                                    |                                 |                |          |                   | AL. |   |
|----------------------------------------------------------------------------------------------------|----------------------------------------------------------------------------------------------------|----------------------------------------------------------------------------------------------------|----------------------------------------------------------------------------------------------------|----------------------------------------------------------------------------------------------------|----------------------------------------------------------------------------------------------------|----------------------------------------------------------------------------------------------------|----------------------------------------------------------------------------------------------------|----------------------------------------------------------------------------------------------------|---------------------------------|----------------|----------|-------------------|-----|---|
| A                                                                                                    | В                                                                                                    | С                                                                                                    | b                                                                                                    | 1                                                                                                    |                                                                                                    | G                                                                                                    | п                                                                                                    | 1                                                                                                    | 1                               | K              |          | (V)               | 19  |   |
| 1.                                                                                                    | When the DDE Client starts                                                                                                    | up, it w                                                                                                    | vill connec                                                                                                    | t to the s                                                                                                    | server (Excel                                                                                                    | sheet).                                                                                                    |                                                                                                    |                                                                                                    |                                 |                |          |                   |     |   |
|                                                                                                    | Message from the client:                                                                                                    |                                                                                                    |                                                                                                    |                                                                                                    |                                                                                                    |                                                                                                    |                                                                                                    |                                                                                                    |                                 |                |          |                   |     |   |
|                                                                                                    | message nom me anena                                                                                                    | -                                                                                                    | -                                                                                                    | 1                                                                                                    | r                                                                                                    | 1                                                                                                    |                                                                                                    |                                                                                                    |                                 |                |          |                   |     |   |
|                                                                                                    |                                                                                                    |                                                                                                    |                                                                                                    |                                                                                                    |                                                                                                    |                                                                                                    |                                                                                                    |                                                                                                    |                                 |                |          |                   |     |   |
| 2.                                                                                                    | On start the DDE Client read                                                                                                    | define                                                                                                    | ed values f                                                                                                    | from the                                                                                                    | DDE server to                                                                                                    | o his memory.                                                                                                    |                                                                                                    |                                                                                                    |                                 |                |          |                   |     |   |
|                                                                                                    | The server will notified the o                                                                                                    | client.                                                                                                    | when valu                                                                                                    | ies are ch                                                                                                    | nanged.                                                                                                    |                                                                                                    |                                                                                                    |                                                                                                    |                                 |                |          |                   |     |   |
|                                                                                                    | Var Type: V                                                                                                    | T BOOI                                                                                                    | VT 11                                                                                                    | VT 12                                                                                                    | VT IA                                                                                                    | VT R4 (1 175494351e-38E                                                                                                    | VT R8                                                                                                    | VT UI1 (0.                                                                                                    | VT 1112                         | VT III4        | VT BSTR  | VT DATE           |     |   |
|                                                                                                    | var rype.                                                                                                    | TRUE 1                                                                                                    | 1 129 1271                                                                                                    | 1 22 769                                                                                                    | 1 3 147 492 649                                                                                                    | 3 4029234660+2951                                                                                                    | 12 22507295950720140 209                                                                                                    | 256)                                                                                                    | (0 65 525)                      | 10             | usin     | T-brite           |     |   |
|                                                                                                    |                                                                                                    | ALCE ON                                                                                                    | (110 11)                                                                                                    | 22 767)                                                                                                    | 2 147 492 6471                                                                                                    | 5.4626254662.1561                                                                                                    | 1 70760212496221580:2091                                                                                                    | 2337                                                                                                    | 10 03,333                       | 4 204 067 2051 |          |                   |     |   |
|                                                                                                    | B                                                                                                    | ALSEOJ                                                                                                    |                                                                                                    | 32,1011                                                                                                    | 2,147,405,047]                                                                                                    |                                                                                                    | 1.7970931348023136643087                                                                                                    |                                                                                                    |                                 | 4,294,907,299  |          |                   |     |   |
|                                                                                                    | Server's values:                                                                                                    | -1                                                                                                    | 13                                                                                                    | . 14                                                                                                    | 4 45                                                                                                    | -16                                                                                                    | -2,587800000000000E+02                                                                                                    | 155                                                                                                    | 12                              | 568            | asfsdvx  | 20.6.2012 8:47:18 |     |   |
|                                                                                                    |                                                                                                    |                                                                                                    |                                                                                                    |                                                                                                    |                                                                                                    |                                                                                                    |                                                                                                    |                                                                                                    |                                 |                |          |                   |     |   |
| 3.                                                                                                    | The DDE client can write def                                                                                                    | fined va                                                                                                    | alues on th                                                                                                    | he server                                                                                                    | r.                                                                                                    |                                                                                                    |                                                                                                    |                                                                                                    |                                 |                |          |                   |     |   |
|                                                                                                    | There will be same values that                                                                                                    |                                                                                                    |                                                                                                    | 1                                                                                                    |                                                                                                    |                                                                                                    |                                                                                                    |                                                                                                    |                                 |                |          |                   |     |   |
|                                                                                                    | are on the server                                                                                                    |                                                                                                    | 13                                                                                                    | 14                                                                                                    | 45                                                                                                    | <ul> <li>1,6000000000000000000000000000000000000</li></ul>                                                                                                    | -2,587800000000000E+02                                                                                                    | 155                                                                                                    |                                 | 568            | asfsdvx  | 20.6.2012 8:47:18 |     |   |
|                                                                                                    |                                                                                                    |                                                                                                    |                                                                                                    |                                                                                                    |                                                                                                    |                                                                                                    |                                                                                                    |                                                                                                    |                                 |                |          |                   |     |   |
|                                                                                                    |                                                                                                    |                                                                                                    |                                                                                                    |                                                                                                    |                                                                                                    |                                                                                                    |                                                                                                    |                                                                                                    |                                 |                |          |                   |     |   |
|                                                                                                    |                                                                                                    |                                                                                                    |                                                                                                    |                                                                                                    |                                                                                                    |                                                                                                    |                                                                                                    |                                                                                                    |                                 |                |          |                   |     |   |
|                                                                                                    |                                                                                                    |                                                                                                    |                                                                                                    |                                                                                                    |                                                                                                    |                                                                                                    |                                                                                                    |                                                                                                    |                                 |                |          |                   |     |   |
|                                                                                                    | 2 2 2 2 22                                                                                                    | -                                                                                                    |                                                                                                    |                                                                                                    |                                                                                                    | There will be random value                                                                                                    |                                                                                                    |                                                                                                    |                                 |                |          |                   |     |   |
|                                                                                                    | You can view system MOs, too.                                                                                                    |                                                                                                    |                                                                                                    |                                                                                                    |                                                                                                    | from Internal OPC Server                                                                                                    |                                                                                                    |                                                                                                    |                                 |                |          |                   |     |   |
|                                                                                                    | Eg. PIcPeriodCounter:                                                                                                    | 0                                                                                                    |                                                                                                    |                                                                                                    |                                                                                                    | (010):                                                                                                    | 0                                                                                                    |                                                                                                    |                                 |                |          |                   |     |   |
|                                                                                                    |                                                                                                    |                                                                                                    |                                                                                                    |                                                                                                    |                                                                                                    |                                                                                                    |                                                                                                    |                                                                                                    |                                 |                |          |                   |     |   |
| 4                                                                                                    | The DDE client can send mes                                                                                                    | ccage +                                                                                                    | o everute                                                                                                    | on the c                                                                                                    | erver                                                                                                    |                                                                                                    |                                                                                                    |                                                                                                    |                                 |                |          |                   |     |   |
| т.                                                                                                    | The ope cheric can sella mes                                                                                                    | sage li                                                                                                    | JACCULE                                                                                                    | on the st                                                                                                    |                                                                                                    | 1                                                                                                    |                                                                                                    |                                                                                                    |                                 |                |          |                   |     |   |
|                                                                                                    | Write here message for the server:                                                                                                    |                                                                                                    | FONT.PROP                                                                                                    | PERTIES(,"B                                                                                                    | old")]                                                                                                    |                                                                                                    |                                                                                                    |                                                                                                    |                                 |                |          |                   |     |   |
|                                                                                                    | For execute message write here "-1"                                                                                                    | ":                                                                                                    |                                                                                                    |                                                                                                    | 0                                                                                                    |                                                                                                    |                                                                                                    |                                                                                                    |                                 |                |          |                   |     |   |
|                                                                                                    |                                                                                                    |                                                                                                    | This event -                                                                                                    | tarts EPr "P                                                                                                    | DE Requestores                                                                                                    | a<br>Input" and "DDE ExecuteMerce                                                                                                    | igeAsyn"                                                                                                    |                                                                                                    |                                 |                |          |                   |     |   |
|                                                                                                    |                                                                                                    |                                                                                                    | nus event s                                                                                                    |                                                                                                    | or_nequescoller                                                                                                    | input and DDC_ExecuteWesse                                                                                                    | Pro11.                                                                                                    |                                                                                                    |                                 |                |          |                   |     |   |
|                                                                                                    |                                                                                                    |                                                                                                    |                                                                                                    |                                                                                                    |                                                                                                    |                                                                                                    |                                                                                                    |                                                                                                    |                                 |                |          |                   |     |   |
| 5.                                                                                                    | The DDE client can synchron                                                                                                    | nously r                                                                                                    | ead items                                                                                                    | on even                                                                                                    | t and write or                                                                                                    | ne item on defined DDE                                                                                                    | server to defined item                                                                                                    |                                                                                                    |                                 |                |          |                   |     |   |
|                                                                                                    | Write here text to read:                                                                                                    |                                                                                                    | Something                                                                                                    | 4                                                                                                    |                                                                                                    |                                                                                                    |                                                                                                    |                                                                                                    |                                 |                |          |                   |     |   |
|                                                                                                    | Write here center configuration nam                                                                                                    | 00 Ea                                                                                                    |                                                                                                    |                                                                                                    |                                                                                                    |                                                                                                    |                                                                                                    |                                                                                                    |                                 |                |          |                   |     |   |
|                                                                                                    | "TastBook Output1 TastBook Outp                                                                                                    | suto".                                                                                                    | TortRook C                                                                                                    | utout?                                                                                                    |                                                                                                    |                                                                                                    |                                                                                                    |                                                                                                    |                                 |                |          |                   |     |   |
|                                                                                                    | Testbook_outputs, Testbook_outp                                                                                                    | JULE 1                                                                                                    | rescour_c                                                                                                    | utputz.                                                                                                    |                                                                                                    | -                                                                                                    |                                                                                                    |                                                                                                    |                                 |                |          |                   |     |   |
|                                                                                                    | Write nere item name, Eg. "R1C1":                                                                                                    |                                                                                                    | RICI                                                                                                    |                                                                                                    |                                                                                                    |                                                                                                    |                                                                                                    |                                                                                                    |                                 |                |          |                   |     |   |
|                                                                                                    | For start event write here "-1":                                                                                                    |                                                                                                    |                                                                                                    |                                                                                                    | 0                                                                                                    |                                                                                                    |                                                                                                    |                                                                                                    |                                 |                |          |                   |     |   |
|                                                                                                    |                                                                                                    |                                                                                                    | This event s                                                                                                    | tarts EBs "D                                                                                                    | DF RequestOne                                                                                                    | Input" and "DDE_PokeOneOutr                                                                                                    | 112 <sup>11</sup> .                                                                                                    |                                                                                                    |                                 |                |          |                   |     |   |
|                                                                                                    |                                                                                                    |                                                                                                    |                                                                                                    |                                                                                                    |                                                                                                    |                                                                                                    |                                                                                                    |                                                                                                    |                                 |                |          |                   |     |   |
|                                                                                                    |                                                                                                    |                                                                                                    |                                                                                                    |                                                                                                    |                                                                                                    |                                                                                                    |                                                                                                    |                                                                                                    |                                 |                |          |                   |     |   |
|                                                                                                    | M TEST Output1 Output2 91                                                                                                    | 1                                                                                                    |                                                                                                    |                                                                                                    |                                                                                                    |                                                                                                    |                                                                                                    |                                                                                                    |                                 |                | -        |                   |     | - |
|                                                                                                    | TEST / Output1 / Output2 / 10 / 10 / 10 / 10 / 10 / 10 / 10 / 1                                                                                                    | /                                                                                                    |                                                                                                    |                                                                                                    |                                                                                                    |                                                                                                    |                                                                                                    | a -                                                                                                    |                                 |                |          |                   |     |   |
| DDE                                                                                                    | H TEST / Output: / Output2 / 20 ,                                                                                                    | 7                                                                                                    |                                                                                                    |                                                                                                    |                                                                                                    |                                                                                                    |                                                                                                    | 90                                                                                                    |                                 |                |          |                   |     | - |
| DDE                                                                                                    | TEST / Output: / Output2 / 10 / 10 / 10 / 10 / 10 / 10 / 10 / 1                                                                                                    | с                                                                                                    | D                                                                                                    | E                                                                                                    | F>                                                                                                    | G                                                                                                    | H                                                                                                    | 1                                                                                                    | J                               | ĸ              | L        | M                 | N   |   |
| A                                                                                                    | TEST Output: Output? ?      Output? ?      Output?      Output? ?      Output? ?      Output?      Output? ?      Output?      Output?      Output?      Output? ?      Output?      Output?      Ou                                                                                                    | c<br>ite all o                                                                                                    | D<br>utputs on                                                                                                    | E<br>the DDE                                                                                                    | F<br>server.                                                                                                    | G                                                                                                    | н                                                                                                    | 1                                                                                                    | J                               | к              | Ļ,       | M                 | N   | - |
| DDE<br>A<br>6.                                                                                                    |                                                                                                    | c<br>ite all o                                                                                                    | D<br>utputs on                                                                                                    | E<br>the DDE                                                                                                    | F<br>server.                                                                                                    | G                                                                                                    | н                                                                                                    | 1                                                                                                    | J                               | ĸ              | L.       | M                 | N   | - |
| DDE<br>A<br>6.                                                                                                    | TEST Outputs Output2 22 TestBook - Microsoft Excel     B     The DDE client can force writ     For start event write here "-1":                                                                                                    | C<br>ite all o                                                                                                    | D<br>utputs on                                                                                                    | E<br>the DDE                                                                                                    | F<br>server.                                                                                                    | G                                                                                                    | н                                                                                                    | 1                                                                                                    | J                               | K              | L,       | M                 | N   | - |
| DDE<br>A<br>6.                                                                                                    | TEST Output: Output2 22 TestBack - Microsoft Excel     B     The DDE client can force writ     For start event write here "-1":                                                                                                    | c<br>ite all o                                                                                                    | D<br>utputs on<br>Change som                                                                                                    | E<br>the DDE                                                                                                    | F<br>server.<br>Itputs on line 10 a                                                                                                    | G<br>Ind then start the event!                                                                                                    | н                                                                                                    | 1                                                                                                    | J                               | K              | L        | M                 | N   | - |
| DD1<br>A<br>6.                                                                                                    | TEST Coutput: Coutput2 Cout<br>TestBook - Microsoft Excel<br>B<br>The DDE client can force writ<br>For start event write here "-1":                                                                                                    | c<br>ite all o                                                                                                    | D<br>utputs on<br>Change som<br>This event s                                                                                                    | E<br>the DDE<br>ne of the ou<br>tarts FB "DI                                                                                                    | F<br>server.<br>(tputs on line 10 a<br>DE_PokeAllOutpu                                                                                                    | G<br>Ind then start the event!<br>ItsAsyn".                                                                                                    | H                                                                                                    | I                                                                                                    | J                               | ĸ              | L        | M                 | N   |   |
| A                                                                                                    | TEST, Output: _Output: _OUtput: _OUtput: _OUtpu                                                                                                    | c<br>ite all o                                                                                                    | D<br>utputs on<br>Change som<br>This event s                                                                                                    | E<br>the DDE<br>ne of the ou<br>itarts FB "DD                                                                                                    | F<br>server.<br>o<br>tputs on line 10 a<br>DE_PokeAllOutpu                                                                                                    | G<br>Ind then start the event!<br>ItsAsyn".                                                                                                    | н                                                                                                    | 1                                                                                                    | J                               | K              | L.       | M                 | N   |   |
| 6.                                                                                                    | TEST Output: Output: / Output: / Particular TestBook - Microsoft Excel B The DDE client can force writ For start event write here "-1": The DDE client can force write                                                                                                    | c<br>ite all o                                                                                                    | D<br>utputs on<br>Change som<br>This event s                                                                                                    | E<br>the DDE<br>ne of the ou<br>itarts FB "DD                                                                                                    | F<br>server.<br>0<br>tputs on line 10 a<br>DE_PokeAllOutpu                                                                                                    | G<br>Ind then start the event!<br>ItsAsyn".                                                                                                    | H                                                                                                    | 1                                                                                                    | J                               | K              | L        | M                 | N   |   |
| 6.<br>7.                                                                                                    | TEST, Output: _Output: _OUtput: _OUtput: _OUtpu                                                                                                    | c<br>ite all o                                                                                                    | D<br>utputs on<br>Change som<br>This event s<br>puts from                                                                                                    | E<br>the DDE<br>te of the ou<br>tarts FB "DI<br>the DDE                                                                                                    | F<br>server.<br>(tputs on line 10 a<br>DE_PokeAllOutpu<br>server.                                                                                                    | G<br>Ind then start the event!<br>ItsAsyn".                                                                                                    | н                                                                                                    | 1                                                                                                    | J                               | K              | , L      | M                 | N   |   |
| DDI<br>A<br>6.<br>7.                                                                                                    | TEST Output: Output2 (2) TestBook - Microsoft Excel B The DDE client can force writ For start event write here "-1": The DDE client can force read                                                                                                    | c<br>ite all o<br>id all inj                                                                                                    | D<br>utputs on<br>Change som<br>This event s<br>puts from                                                                                                    | E<br>the DDE<br>ne of the ou<br>tarts FB "DD<br>the DDE                                                                                                    | F.<br>Server.<br>C<br>tiputs on line 10 a<br>DE_PokeAllOutpu<br>Server.                                                                                                    | G<br>Ind then start the event!<br>ItsAsyn".                                                                                                    | H                                                                                                    | 1                                                                                                    | J                               | K              | L.       | M                 | N   |   |
| 6.<br>7.                                                                                                    | TEST, Output: Output:                                                                                                    | c<br>ite all o<br>id all inj                                                                                                    | D<br>utputs on<br>Change som<br>This event s<br>puts from<br>Change som                                                                                                    | E<br>the DDE<br>ne of the ou<br>tarts FB "DD<br>the DDE                                                                                                    | F<br>server.<br>tputs on line 10 a<br>DE_PokeAllOutpu<br>server.                                                                                                    | G<br>ind then start the event!<br>tsAsyn".<br>OPC server and then start this                                                                                                    | H                                                                                                    |                                                                                                    | J                               | K              |          | M                 | N   |   |
| 6.                                                                                                    | TEST Output: Output2 (2) TestBook - Microsoft Excel B The DDE client can force writ For start event write here "-1": The DDE client can force read                                                                                                    | c<br>ite all o<br>id all inj                                                                                                    | D<br>utputs on<br>Change som<br>This event s<br>puts from<br>Change som                                                                                                    | E<br>the DDE<br>the of the ou<br>tarts FB "DD<br>the DDE<br>the DDE                                                                                                    | E<br>server.<br>tputs on line 10 a<br>DE_PokeAllOutpu<br>server.<br>put values on the                                                                                                    | 6<br>Ind then start the event!<br>ItsAsyn".<br>OPC server and then start this                                                                                                    | H<br>eventi<br>and then it send channe coli                                                                                                    | I I                                                                                                    | J                               | K              |          | M                 | N   |   |
| 6.<br>7.                                                                                                    | TEST Output: Output2 (2) TestBook B The DDE client can force read The DDE client can force read                                                                                                    | C<br>ite all o<br>id all inj                                                                                                    | D<br>utputs on<br>Change som<br>This event s<br>puts from<br>Change som<br>You can not                                                                                                    | E<br>the DDE<br>the of the ou<br>tarts FB "DD<br>the DDE<br>the DDE<br>start this er                                                                                                    | F<br>server.<br>ctputs on line 10 a<br>55_PokeAllOutpu<br>server.<br>put values on the<br>vent from excel. 1                                                                                                    | G<br>Ind then start the event!<br>ItsAsyn".<br>OPC server and then start this<br>When one item in exceed is chan                                                                                                    | H<br>event!<br>ged, then it send change noti                                                                                                    | I<br>fication (advice la                                                                                                    | J<br>Doop) to all its           | K<br>ems.      | <u>L</u> | М                 | N   |   |
| 0DI<br>A<br>6.<br>7.                                                                                                    | TEST, Output: _Output2 _O2 TESTBOOK - Microsoft Excel B B The DDE client can force writ For start event write here "-1": The DDE client can force read                                                                                                    | c<br>ite all o                                                                                                    | D<br>utputs on<br>Change som<br>This event s<br>puts from<br>Change som<br>You can not<br>For start thi                                                                                                    | E<br>the DDE<br>te of the ou<br>tarts FB "Dt<br>the DDE<br>te of the inj<br>start this er<br>s event set                                                                                                    | F<br>server.<br>C<br>tiputs on line 10 a<br>DE_PokeAllOutpu<br>server.<br>put values on the<br>vent from excel.<br>OPC Item "TestBo                                                                                                    | G<br>Ind then start the event!<br>ItsAsyn".<br>OPC server and then start this<br>When one item in excel is chan<br>pook/Triggers/Trigger_WriteAIIC                                                                                                    | H<br>event!<br>ged, then it send change noti<br>vitputs" to TRUE.                                                                                                    | I<br>I<br>fication (advice I                                                                                                    | J<br>Dop) to all it:            | K<br>ems.      | L        | M                 | N   |   |
| DDI<br>A<br>6.<br>7.                                                                                                    | TEST, Output: / Output2 / *2 / *2 / *2 / *2 / *2 / *2 / *2 /                                                                                                    | c<br>ite all o<br>id all inj                                                                                                    | D<br>utputs on<br>Change som<br>This event s<br>puts from<br>Change som<br>You can not<br>For start thi:<br>This event s                                                                                                    | E<br>the DDE<br>the of the ou<br>tarts FB "DI<br>the DDE<br>the DDE<br>the of the inj<br>start this er<br>s event set<br>tarts FB "DI                                                                                                    | F. C. Server.<br>C. C. C. C. C. C. C. C. C. C. C. C. C. C                                                                                                    | G<br>Ind then start the event!<br>ItsAsyn".<br>OPC server and then start this<br>When one item in excel is chan<br>pook/Triggers/Trigger_WriteAll(<br>outSasyn".                                                                                                    | H<br>event!<br>ged, then it send change noti<br>butputs" to TRUE.                                                                                                    | I<br>fication (advice I                                                                                                    | J<br>Dop) to all its            | K<br>ems.      |          | M                 | N   |   |
| 7.                                                                                                    | TEST, Output: _Output: _OUtput: _OUtput: _OUtput: _OUtput: _OUtput: _OUtput: _OUtput: _OUtput: _OUtput: _OUtput: _OUtput: _OUtput: _OUtput: _OUtput: _OUtput: _OUtpu                                                                                                    | c<br>ite all o<br>id all inj                                                                                                    | D<br>utputs on<br>Change som<br>This event s<br>puts from<br>Change som<br>You can not<br>For start thi<br>This event s                                                                                                    | E<br>the DDE<br>te of the ou<br>tarts FB "DI<br>the DDE<br>the DDE<br>start this er<br>s event set<br>tarts FB "DI                                                                                                    | F<br>server.<br>o<br>tiputs on line 10 a<br>DE_PokeAllOutpu<br>server.<br>put values on the<br>vent from excel.<br>OPC Item "TestBc<br>DE_RequestAlling                                                                                                    | G<br>nd then start the event!<br>ItsAsyn".<br>OPC server and then start this<br>When one item in excel is chan<br>pok\Triggers\Trigger_WriteAllC<br>utsAsyn".                                                                                                    | H<br>event!<br>ged, then it send change noti<br>putputs" to TRUE.                                                                                                    | I<br>fication (advice I                                                                                                    | J<br>Doop) to all its           | K K            | L        | M                 | N   |   |
| 7.                                                                                                    | TEST Output: Output2 (2) TestBook - Microsoft Excel B The DDE client can force writ For start event write here "-1": The DDE client can force read Reconnect on timeout+                                                                                                    | c<br>ite all o<br>id all inj                                                                                                    | D<br>Utputs on<br>Change som<br>This event s<br>puts from<br>Change som<br>You can not<br>For start thi<br>This event s                                                                                                    | E<br>the DDE<br>ne of the ou<br>tarts FB "DI<br>the DDE<br>the DDE<br>start this er<br>s event set<br>tarts FB "DI                                                                                                    | F<br>server.<br>c<br>tiputs on line 10 a<br>DE_PokeAllOutpu<br>Server.<br>put values on the<br>vent from excel.<br>DPC Item "TestBc<br>DE_RequestAlling                                                                                                    | G<br>Ind then start the event!<br>ItsAsyn".<br>OPC server and then start this<br>When one item in excel is chan<br>ook\Trigger_\WriteAllC<br>butsAsyn".                                                                                                    | H<br>event!<br>ged, then it send change noti<br>uutputs" to TRUE.                                                                                                    | I<br>I<br>fication (advice l                                                                                                    | J<br>Dop) to all it             | K<br>ems.      | L        | M                 | N   |   |
| 7.<br>8.                                                                                                    | TEST Output: Output2 22 22 TestBook - Microsoft Excel B The DDE client can force writ For start event write here "-1": The DDE client can force read Reconnect on timeout.                                                                                                    | c<br>ite all o                                                                                                    | D<br>utputs on<br>Change som<br>This event s<br>puts from<br>Change som<br>You can not<br>For start thi<br>This event s                                                                                                    | E<br>the DDE<br>te of the ou<br>tarts FB "DI<br>the DDE<br>te of the inj<br>start this et<br>s event set<br>tarts FB "DI                                                                                                    | F<br>server.<br>tiputs on line 10 a<br>E_PokeAllOutpu<br>server.<br>put values on the<br>vent from excel.<br>OPC Item "TestBL<br>DPC RemuestAllinp                                                                                                    | G<br>Ind then start the event!<br>ItsAsyn".<br>OPC server and then start this<br>When one item in excel is chan<br>pok\Triggers\Trigger_WriteAllC<br>putsAsyn".                                                                                                    | H<br>event!<br>ged, then it send change noti<br>uutputs" to TRUE.                                                                                                    | I fication (advice h                                                                                                    | J<br>Dop) to all it             | K K            |          | M                 | N   |   |
| 7.<br>8.                                                                                                    | TEST Output: Output2 (2) TestBook - Microsoft Excel B The DDE client can force writ For start event write here "-1": The DDE client can force read Reconnect on timeout.                                                                                                    | c<br>ite all o<br>nd all inj                                                                                                    | D<br>utputs on<br>Change som<br>This event s<br>puts from<br>You can not<br>For start thi<br>This event s                                                                                                    | E<br>the DDE<br>te of the out<br>tarts FB "DD<br>the DDE<br>te of the inj<br>start this er<br>s event set<br>tarts FB "DD<br>the DDE set                                                                                                    | F<br>server.<br>C<br>tputs on line 10 DE<br>PokeAllOutpu<br>server.<br>Server.<br>Dut values on the<br>vent from excel.<br>DC Item "Teslb<br>E_RequestAllinp<br>Prever (Excel) and s'                                                                                                    | 6<br>Ind then start the event!<br>ItsAsyn".<br>OPC server and then start this<br>When one item in excel is chan<br>ook\Triggers\Trigger_WriteAllC<br>utsAsyn".<br>tart it later again.                                                                                                    | H<br>event!<br>ged, then it send change not!<br>utputs* to TRUE.                                                                                                    | I I                                                                                                    | J<br>pop) to all it             | K<br>ems.      |          | M                 | N   |   |
| 7.<br>8.                                                                                                    | TEST Output: Output2 (2) TestBook - Microsoft Excel B The DDE client can force writ For start event write here "-1": The DDE client can force read Reconnect on timeout.                                                                                                    | c<br>ite all o<br>id all inj                                                                                                    | D<br>utputs on<br>Change som<br>This event s<br>puts from<br>Change som<br>You can not<br>For start thi<br>This event s<br>Try to close<br>At first, be s                                                                                                    | E<br>the DDE<br>the DDE<br>the DDE<br>the DDE<br>the DDE<br>se of the inj<br>start this er<br>s event set<br>tarts FB "DD<br>the DDE set<br>sure that in                                                                                                    | F<br>server.<br>c<br>tiputs on line 10 ab<br>DE_PockeAllOutpu<br>Server.<br>put values on the<br>vent from excel.<br>OPC Item "Test80<br>DE_RequestAllinp<br>Vere (Excel) and st<br>Advanced setting                                                                                                    | G<br>Ind then start the event!<br>tsAsyn".<br>OPC server and then start this<br>When one item in excel is chan<br>ob\Triggers\Trigger_WriteAlIC<br>outsAsyn".<br>tart it later again.<br>s of DDE Server "Reconnect tin<br>s of DDE Server "Reconnect tin                                                                                                    | H<br>event!<br>ged, then it send change noti<br>utputs" to TRUE.<br>neout" and "Inactivity reconn                                                                                             | I I                                                                                                    | J<br>bop) to all its            | K K            |          | M                 | N   |   |
| 7.<br>8.                                                                                                    | TEST Output: Output2 (2) TestBook - Microsoft Excel B The DDE client can force writ For start event write here "-1": The DDE client can force rear Reconnect on timeout.                                                                                                    | c<br>ite all o<br>id all inj                                                                                                    | D<br>Utputs on<br>Change som<br>This event s<br>puts from<br>Change som<br>You can not<br>For start thi<br>This event s<br>Try to close<br>At first, be s                                                                                                    | E<br>the DDE<br>te of the ou<br>tarts FB "DI<br>the DDE<br>start this er<br>s event set<br>tarts FB "DI<br>the DDE set<br>sure that in                                                                                                    | E<br>server.<br>C<br>tputs on line 10 2<br>E PokeAllOutpu<br>server.<br>put values on the<br>server.<br>OPC Item "TestB<br>E RequestAllinp<br>E RequestAllinp<br>rver (Excel) and st                                                                                                    | 6<br>Ind then start the event!<br>ItsAsyn".<br>OPC server and then start this<br>When one item in excel is chan<br>ook/Triggers/Trigger_WriteAllC<br>outsAsyn".<br>Itart it later again.<br>Is of DDE Server "Reconnect tim                                                                                                    | H<br>event1<br>ged, then it send change noti<br>utputs" to TRUE.                                                                                                    | I<br>fication (advice la                                                                                                    | J<br>Dop) to all its            | K K            |          | M                 | N   |   |
| 7.<br>8.                                                                                                    | TEST Output: Output2 22 22 TestBook - Microsoft Excel B The DDE client can force writ For start event write here "-1": The DDE client can force read Reconnect on timeout. Beconnect by external course                                                                                                    | c<br>ite all o<br>id all inj                                                                                                    | D<br>Change som<br>This event s<br><b>puts from</b><br>Change som<br>You can not<br>For start thi<br>This event s<br>Try to close<br>At first, be s                                                                                                    | E<br>the DDE<br>the of the out<br>arts FB "DI<br>the DDE<br>the DDE set<br>sure that in                                                                                                    | F<br>server.<br>c<br>tiputs on line 10 at<br>E PokeAllOutpu<br>Server.<br>put values on the<br>went from excel.<br>OPC tem "TestB.<br>DE RequestAllinp<br>type (Excel) and st<br>Advanced setting                                                                                                    | G<br>ond then start the event!<br>tsAsyn".<br>OPC server and then start this<br>When one item in excel is chan<br>ob\\Triggers\Trigger_WriteAliC<br>outsAsyn".<br>tart it later again.<br>ts of DDE Server "Reconnect tim                                                                                                    | H<br>event!<br>ged, then it send change noti<br>utputs* to TRUE.                                                                                                    | I I I I I I I I I I I I I I I I I I I                                                                                                    | J<br>Dop) to all its            | K ems.         |          | M                 | N   |   |
| 7.<br>8.<br>9.                                                                                                    | ITEST         Outputt:         Outputt:         Outputt:         Outputt:         Outputt:         Outputt:         Outputt:         Outputt:         Outputt:         Outputt:         Outputt:         Outputt:         Outputt:         Outputt:         Outputt:         Output:         Output: <td>c<br/>ite all o<br/>nd all inj</td> <td>D<br/>utputs on<br/>Change som<br/>This event s<br/>puts from<br/>Change som<br/>You can not<br/>For start thi:<br/>This event s<br/>Try to close<br/>At first, be s</td> <td>E<br/>the DDE<br/>te of the ou<br/>tarts FB "DI<br/>the DDE<br/>seart this ers<br/>sevent set<br/>that TS FB "DI<br/>the DDE searcher<br/>the DDE searcher<br/>the DD</td> <td>F<br/>server,<br/>c<br/>tputs on line 10 a<br/>DE_PokeAllOutpu<br/>server,<br/>put values on the<br/>server,<br/>OPC Item 'TestBu<br/>DE_RequestAllinp<br/>Pver (Excel) and s<br/>Advanced setting</td> <td>G<br/>Ind then start the event!<br/>ItsAsyn".<br/>OPC server and then start this<br/>When one item in excel is chan<br/>pok/Triggers/Trigger_WriteAllC<br/>outsAsyn".<br/>Tart it later again.<br/>Its of DDE Server "Reconnect tim<br/>the it later again.</td> <td>H<br/>event!<br/>ged, then it send change noti<br/>butputs" to TRUE.</td> <td>fication (advice In</td> <td>J<br/>DOOP) to all it:<br/>not 0.</td> <td>K .</td> <td>L</td> <td>M</td> <td>N</td> <td></td> | c<br>ite all o<br>nd all inj                                                                                                    | D<br>utputs on<br>Change som<br>This event s<br>puts from<br>Change som<br>You can not<br>For start thi:<br>This event s<br>Try to close<br>At first, be s                                                                                                    | E<br>the DDE<br>te of the ou<br>tarts FB "DI<br>the DDE<br>seart this ers<br>sevent set<br>that TS FB "DI<br>the DDE searcher<br>the DDE searcher<br>the DD                                              | F<br>server,<br>c<br>tputs on line 10 a<br>DE_PokeAllOutpu<br>server,<br>put values on the<br>server,<br>OPC Item 'TestBu<br>DE_RequestAllinp<br>Pver (Excel) and s<br>Advanced setting                                                                                                    | G<br>Ind then start the event!<br>ItsAsyn".<br>OPC server and then start this<br>When one item in excel is chan<br>pok/Triggers/Trigger_WriteAllC<br>outsAsyn".<br>Tart it later again.<br>Its of DDE Server "Reconnect tim<br>the it later again.                                                                                                    | H<br>event!<br>ged, then it send change noti<br>butputs" to TRUE.                                                                                                    | fication (advice In                                                                                                    | J<br>DOOP) to all it:<br>not 0. | K .            | L        | M                 | N   |   |
| 7.<br>8.<br>9.                                                                                                    | TEST Output: Output2 (2) TestBook - Microsoft Excel B The DDE client can force writ For start event write here "-1": The DDE client can force read Reconnect on timeout. Reconnect by external source                                                                                                    | c<br>ite all o<br>id all inj                                                                                                    | D<br>utputs on<br>Change som<br>This event s<br>puts from<br>Change som<br>You can not<br>For start this<br>This event s<br>Try to close<br>At first, be s                                                                                                    | E<br>the DDE<br>the of the out<br>tarts FB "DI<br>the DDE<br>se of the inj<br>start this er<br>s event set<br>tarts FB "DI<br>the DDE set<br>the DDE set                                                                                                    | F<br>server.<br>C<br>Dputs on line to 20<br>Server.<br>Dut values on the<br>event from excel.<br>Dot Lem "Tesls"<br>DE RequestAllinp<br>DE RequestAllinp<br>Ver (Excel) and s'                                                                                                    | G<br>ind then start the event!<br>tsAsyn".<br>OPC server and then start this<br>When one item in excel is chan<br>obs\Triggers\Trigger_WriteAllC<br>outsAsyn".<br>tart it later again.<br>To The construct the<br>tart it later again.                                                                                                    | H<br>event!<br>ged, then it send change noti<br>utputs <sup>6</sup> to TRUE.                                                                                                    | I I I I I I I I I I I I I I I I I I I                                                                                                    | J<br>Dop) to all its            | K ems.         |          | M                 | N   |   |
| 7.<br>8.<br>9.                                                                                                    | ITET, Output:         Output:                                                                                                    | c ite all o                                                                                                    | D<br>utputs on<br>Change som<br>This event s<br>puts from<br>Change som<br>You can not<br>For start thi<br>This event s<br>Try to close<br>At first, be s<br>Try to close<br>At first, set                                                                                                    | E<br>the DDE<br>te of the outarts FB "DI<br>the DDE<br>the DDE te<br>sevent set<br>that TFB "DI<br>the DDE set<br>sure that in<br>the DDE set<br>in Advanced                                                                                                    | F<br>server,<br>c<br>tputs on line 10 a<br>DE_PokeAllOutpu<br>server,<br>put values on the<br>server,<br>put values on the<br>server,<br>DPC Item "TesB&<br>DE_RequestAllinp<br>E_RequestAllinp<br>Ver (Excel) and s'<br>Advanced setting<br>ver (Excel) and s'                                                                                                    | G<br>Ind then start the event!<br>ItsAsyn".<br>OPC server and then start this<br>When one item in excel is chan<br>pok/Triggers\Trigger_WriteAllC<br>utsAsyn".<br>tart it later again.<br>Itart it later again.<br>Server "Reconnect timeout" ar                                                                                                    | H<br>event!<br>ged, then it send change noti<br>butputs" to TRUE.<br>reout" and "Inactivity reconnect<br>d "Inactivity reconnect timeco                                                       | fication (advice le                                                                                                    | J<br>sop) to all its            | K K            |          | M                 | N   |   |
| 9.                                                                                                    | TEST Output: Output2 (2) TestBook - Microsoft Excel B The DDE client can force writ For start event write here "-1": The DDE client can force read Reconnect on timeout. Reconnect by external source                                                                                                    | c ite all o                                                                                                    | D<br>utputs on<br>Change som<br>This event s<br>puts from<br>Change som<br>You can not<br>For start thi<br>This event s<br>Try to close<br>At first, be s<br>Try to close<br>At first, set<br>Start exect.                                                                                                    | E<br>the DDE<br>te of the out<br>tarts FB "DI<br>the DDE<br>te of the inj<br>start this ers<br>s event set<br>tarts FB "DI<br>the DDE set<br>sure that in<br>the DDE set<br>in Advance and<br>And then b                                                                                                    | F<br>server.<br>C<br>tputs on line 10 D<br>E PokeAllOutpu<br>server.<br>Dut values on the<br>vent from excel.<br>OPC tem "Teslb<br>DE RequestAllinp<br>E RequestAllinp<br>rver (Excel) and si<br>destings of DDE<br>vesternal app d                                                                                                    | 6<br>Ind then start the event!<br>ItsAsyn".<br>OPC server and then start this<br>When one item in excel is chan<br>obc\Trigger_WriteAlic<br>outsAsyn".<br>Itart it later again.<br>Is of DDE Server "Reconnect tim<br>outs age "restBook\Control(Recout" ar<br>age "restBook\Control(Recout" ar                                                                                                    | H<br>eventi<br>ged, then it send change noti<br>utputs" to TRUE.<br>neout" and "Inactivity reconnect<br>inactivity reconnect timeco<br>nectTrigger" on OPC Server ti                          | fication (advice in fication (advice in ficati | J<br>DOOP) to all its           | K ems.         |          | M                 | N   |   |
| 9.                                                                                                    | TEST Output: Output2 (2) TestBook - Microsoft Excel B The DDE client can force writ For start event write here "-1": The DDE client can force read Reconnect on timeout. Reconnect by external source                                                                                                    | c<br>ite all o<br>id all in                                                                                                    | D<br>Change som<br>This event s<br>puts from<br>Change som<br>You can not<br>For start thi<br>This event s<br>Try to close<br>At first, be s<br>Try to close<br>At first, set<br>Start excel.                                                                                                    | E<br>the DDE<br>te of the ou<br>tarts FB "DI<br>the DDE<br>start this er<br>s event set<br>tarts FB "DI<br>the DDE set<br>uure that in<br>the DDE set<br>in Advance<br>And then b                                                                                                    | F<br>server,<br>c<br>tputs on line 10 a<br>DE_PokeAllOutpu<br>server,<br>put values on the<br>even from excel.<br>OPC Item 'TestBi<br>OPC Item 'TestBi<br>OPC Item 'TestBi<br>OPC Item 'TestBi<br>OPC Item 'TestBi<br>OPC Item 'TestBi<br>OPC Item 'TestBi<br>OPC Item 'TestBi<br>OPC Item 'TestBi<br>Advanced setting<br>ver (Excel) and s'<br>d settings of DDE<br>y external app ch                                                                                                    | G<br>Ind then start the event!<br>ItsAsyn".<br>OPC server and then start this<br>When one item in excel is chan<br>ook\Triggers\Trigger_WriteAllo<br>utsAsyn".<br>tart it later again.<br>tart it later again.<br>Server "Reconnect timeout" ar<br>ange "TestBook\Control\Recor                                                                                                    | H<br>event!<br>ged, then it send change noti<br>utputs" to TRUE.<br>neout" and "Inactivity reconnet<br>d "Inactivity reconnect timeco<br>nectTrigger" on OPC Server to                        | fication (advice le<br>fication (advice le<br>ect timeout <sup>e</sup> are e<br>ut <sup>e</sup> to 0.<br>TRUE.                                                                                                    | J<br>Dop) to all its            | K ems.         |          | M                 | N   |   |
| 9.                                                                                                    | TEST Output: Output2 (2) TestBook - Microsoft Excel B The DDE client can force writ For start event write here "-1": The DDE client can force read Reconnect on timeout. Reconnect by external source D. You can see the various mes                                                                                                    | c<br>ite all o<br>id all inj                                                                                                    | D<br>utputs on<br>Change som<br>This event s<br>puts from<br>Change som<br>You can not<br>For start thi:<br>This event s<br>Try to close<br>At first, be s<br>Try to close<br>At first, set<br>Start excel.                                                                                                    | e of the oup<br>the DDE see<br>as of the in the DDE see<br>the DDE see<br>the DDE see<br>in advances<br>And then b                                                                                                    | F<br>server.<br>C<br>tputs on line to 2<br>pe_PokeAllOutpu<br>server.<br>put values on the<br>vent from excel.<br>DPC Item <sup>T</sup> Teslb<br>2<br>RequestAllinp<br>rver (Excel) and si<br>Advanced setting<br>rver (Excel) and si<br>devanced setting<br>ver (Excel) and si<br>devanced setting<br>rver (Excel) and si<br>devanced setting<br>rver (Excel) and setting<br>rver (Excel) and setting<br>rver (Excel) and setting<br>rver (Excel) and setting<br>rver (Excel) and setting<br>rver (Excel) and settin                                        | 6<br>Ind then start the event!<br>ItsAsyn".<br>OPC server and then start this<br>When one item in excel is chan<br>ook\Triggers\Trigger_WriteAllC<br>utsAsyn".<br>tart it later again.<br>s of DDE Server "Reconnect tim<br>tart it later again.<br>Server "Reconnect timeout" ar<br>ange "TestBook\Control\Recor                                                                                                    | H<br>event!<br>ged, then it send change not!<br>utputs" to TRUE.<br>Heout" and "Inactivity reconnect<br>inactivity reconnect timeo<br>nectTrigger" on OPC Server to                           | fication (advice li<br>act timeout" are i<br>uut" to 0.<br>o TRUE.                                                                                                    | J<br>Dop) to all its            | K K            |          | M                 |     |   |
| 9.<br>10                                                                                                    | TEST, Output:Output2Output2O TestBook - Microsoft Excel B The DDE client can force writ For start event write here "-1": The DDE client can force read Reconnect on timeout. Reconnect by external source D. You can see the various mest                                                                                                    | c lite all o lite all o lite all  | D<br>change som<br>This event s<br>puts from<br>Change som<br>You can not<br>For start thi<br>This event s<br>Try to close<br>At first, be s<br>Try to close<br>At first, set<br>Start excel.<br>from DDE                                                                                                    | E<br>the DDE<br>tarts F8 "D1"<br>the DDE<br>the DDE see<br>sevent set<br>the DDE see<br>and damage and damage<br>and damage and damage and damage<br>and damage and damage and damage<br>and damage and damage and damage<br>and damage and damage and damage<br>and damage and damage and damage and damage<br>and damage and damage and damage and damage<br>and damage and damage and damage and damage and damage<br>and damage and damage and damage and damage and damage and damage<br>and damage and damage                                                                                                    | F<br>server,<br>c<br>tputs on line 10 a<br>DE_PokeAllOutpu<br>server,<br>put values on the<br>vent from excel.<br>OPC Item "TestBL<br>OPC Item "TestBL<br>OPC Item TestBL<br>OPC Item TestBL<br>OPC Item TestBL<br>OPC Item TestBL<br>OPC Item TestBL<br>OPC Item TestBL<br>OPC Item TestBL<br>Advanced setting<br>rver (Excel) and si<br>desttings of OPC<br>y external app ch<br>file.                                                                                                    | G<br>Ind then start the event1<br>tsAsyn".<br>OPC server and then start this<br>When one item in excel is chan<br>ook\Triggers\Trigger_WriteAlic<br>outsAsyn".<br>tart it later again.<br>tart it later again.<br>Server "Reconnect timeout" ar<br>ange "TestBook\Control\Recor                                                                                                    | H<br>event1<br>ged, then it send change noti<br>utputs" to TRUE.<br>neout" and "Inactivity reconnect<br>id "Inactivity reconnect timeo<br>nectTrigger" on OPC Server to                       | fication (advice lo<br>act timeout" are a<br>ut" to 0.<br>o TRUE.                                                                                                    | J<br>pop) to all its            | K emis.        |          | M                 |     |   |
| 9.                                                                                                    | TEST Output: Output2 (2) TestBook - Microsoft Excel B The DDE client can force writ For start event write here "-1": The DDE client can force rear Reconnect on timeout. Reconnect by external source D. You can see the various mes                                                                                                    | c<br>ite all o<br>id all inj                                                                                                    | D<br>Change som<br>This event s<br>puts from<br>Change som<br>You can not<br>For start thi<br>This event s<br>Try to close<br>At first, set s<br>Try to close<br>At first, set s<br>Try to close<br>At first, set s<br>Try to close<br>At first, set s<br>Try to close<br>At first, set s<br>Try to close<br>At first, set s<br>Try to close<br>At first, set s<br>Try to close<br>At first, set s<br>Try to close<br>At first, set s<br>Try to close<br>At first, set s<br>Try to close<br>Try to close<br>Try to close<br>Change Som<br>Try to close<br>Try to close<br>Try to close<br>Change Som<br>Try to close<br>Try to close<br>Try to c | e of the oDDE<br>ee of the out<br>the DDE see<br>seens set this ees<br>sevent set<br>the DDE see<br>and then bo<br>in the DDE see<br>and then bo<br>in the bDE<br>se tog Level                                                                                                    | E<br>server.<br>C<br>tputs on line 10 2<br>E PokeAllOutpu<br>server.<br>put values on the<br>vent from excel.<br>OPC Item "TestB<br>DE RequestAllinp<br>E RequestAllinp<br>rver (Excel) and si<br>Advanced setting<br>of 00 20 20 20 20 20 20 20 20 20 20 20 20                                                                                                    | 6<br>Ind then start the event!<br>ItsAsyn".<br>OPC server and then start this<br>When one item in excel is chan<br>ook/Triggers/Trigger_WriteAllC<br>JutsAsyn".<br>Itart it later again.<br>Itart it later again.<br>Server "Reconnect timeout" ar<br>ange "TestBook/Control/Recor<br>Itarge of DDE Server to see more                                                                                                    | H<br>event1<br>ged, then it send change noti<br>utputs" to TRUE.<br>neout" and "Inactivity reconnect<br>inactivity reconnect timeo<br>nectTrigger" on OPC Server to<br>or less messages.      | I<br>fication (advice la<br>set timeout" are s<br>uut" to 0.<br>o TRUE.                                                                                                    | J                               | K K            |          | M                 | N   |   |
| 9.                                                                                                    | TEST, Output:Output2Output2O TestBook - Microsoft Excel B The DDE client can force writ For start event write here "-1": The DDE client can force rear Reconnect on timeout. Reconnect by external source D. You can see the various mes                                                                                                    | c ite all o di injunta di all'injunta di all'injunt | D<br>change som<br>This event s<br>puts from<br>Change som<br>You can not<br>For start thi<br>This event s<br>Try to close<br>At first, set<br>Start excel.<br>From DDE<br>Try to change                                                                                                    | e of the out<br>the DDE<br>the DDE<br>the DDE<br>the DDE<br>se of the init<br>start this et<br>sevent set<br>the DDE see<br>in Advance.<br>And then b<br>in the DDE<br>se a mistak                                                                                                    | F<br>server.<br>c<br>ttputs on line 10 ab<br>E_PokeAllOutpu<br>Server.<br>put values on the<br>event from excel.<br>OPC Item "TestBL<br>OPC Item "TestBL<br>OPC Item "TestBL<br>OPC Item "TestBL<br>OPC Item "TestBL<br>OPC Item "TestBL<br>OPC Item "TestBL<br>OPC Item "TestBL<br>OPC Item "TestBL<br>OPC Item "TestBL<br>OPC Item "TestBL<br>OPC Item "TestBL<br>OPC Item "TestBL<br>OPC Item "TestBL<br>OPC Item TestBL<br>OPC Item TestBL<br>OPC | G<br>Ind then start the event1<br>tsAsyn".<br>OPC server and then start this<br>When one item in excel is chan<br>ob\\Triggers\Trigger_WriteAllC<br>butsAsyn".<br>tart it later again.<br>Server "Reconnect timeout" ar<br>ange "TestBook\Control\Recor<br>tings of DDE Server to see more<br>ation of DDE.                                                                                                    | H<br>event!<br>ged, then it send change noti<br>utputs" to TRUE.<br>neout" and "Inactivity reconnect<br>d"Inactivity reconnect timeo<br>nectTrigger" on OPC Server to<br>or less messages.    | fication (advice la<br>fication (advice la<br>ect timeout <sup>+</sup> are a<br>ut <sup>+</sup> to 0.                                                                                                    | J                               | K ems.         |          | M                 | N   |   |
| <ul> <li>7.</li> <li>8.</li> <li>9.</li> <li>10</li> </ul>                                                                                                    | ITEST / Output! / Output? / 22 / 22 / 22 / 22 / 22 / 22 / 22 /                                                                                                    | c ite all o<br>ite all inn<br>id all inn<br>cce.                                                                                                    | D<br>Utputs on<br>Change som<br>This event s<br>puts from<br>Change som<br>You can not<br>For start thi<br>This event s<br>Try to close<br>At first, set<br>Start excel.<br>From DDE<br>Try to chang<br>Or try to ma                                                                                                    | e of the oDE<br>ee of the out<br>the DDE see<br>sevent set<br>start this es<br>event set<br>the DDE see<br>and then bo<br>in the DDE see<br>and then bo<br>in the bDE<br>se level level                                                                                                    | F<br>server,<br>C<br>tputs on line 10 2<br>P2_PokeAllOutpu<br>server,<br>put values on the<br>ver (from excl)<br>CPC Item "TestBu<br>C_RequestAllinp<br>E_RequestAllinp<br>E_RequestAllinp<br>E_requestAllinp<br>ver (Excel) and si<br>d settings of DOE<br>y external app ch<br>file.<br>in Advanced setting<br>in the configure                                                                                                    | 6<br>Ind then start the event!<br>ItsAsyn".<br>OPC server and then start this<br>When one item in excel is chan<br>box\Triggers\Trigger_WriteAllC<br>outsAsyn".<br>tart it later again.<br>Itart it later again.<br>Server "Reconnect timeout" ar<br>ange "TestBook\Control\Recor<br>tings of DDE Server to see more<br>atings of DDE Server to see more<br>ation of DDE.                                                   | H<br>event1<br>ged, then it send change noti<br>hutputs" to TRUE.<br>neout" and "Inactivity reconnect<br>d"Inactivity reconnect timeo<br>nectTrigger" on OPC Server to<br>or less messages.   | fication (advice Ir<br>fication (advice Ir<br>ect timeout" are in<br>ut" to 0.<br>TRUE.                                                                                                    | J<br>pop) to all its            | K Perms.       |          | M                 | N   |   |
| 9.                                                                                                    | TEST, Output:Output2Output2O TestBook - Microsoft Excel B The DDE client can force writ For start event write here "-1": The DDE client can force read The DDE client can force read Reconnect on timeout. Reconnect by external source D. You can see the various mes                                                                                                    | c<br>ite all o<br>id all inj                                                                                                    | D<br>Change som<br>This event s<br>puts from<br>Change som<br>You can not<br>For start thi<br>This event s<br>Try to close<br>At first, be s<br>Try to close<br>At first, set<br>Start excel.<br>From DDE<br>Try to chang<br>Or try to ma                                                                                                    | e of the oDE<br>the DDE<br>the DDE<br>the DDE<br>the DDE<br>se of the init<br>start this etc.<br>sevent set<br>as sevent set<br>the DDE see<br>the DDE see<br>in the DDE<br>see to guevele                                                                                                    | F<br>server,<br>c<br>tiputs on line 10 ab<br>E_PokeAllOutpu<br>SerVer,<br>put values on the<br>event from excel.<br>OPC Item "TestBL<br>DE RequestAllinp<br>Tver (Excel) and si<br>Advanced setting<br>of settings of ODE<br>ve external app ch<br><b>file.</b>                                                                                                    | G<br>Ind then start the event1<br>tsAsyn".<br>OPC server and then start this<br>When one item in excel is chan<br>ob\Triggers\Trigger_WriteAllC<br>outsAsyn".<br>tart it later again.<br>Server "Reconnect timeout" ar<br>ange "TestBook\Control(Recor<br>tings of DDE Server to see more<br>ation of DDE.                                                                                                    | H<br>event!<br>ged, then it send change noti<br>utputs" to TRUE.<br>neout" and "Inactivity reconnect<br>d "Inactivity reconnect timeo<br>nectTrigger" on OPC Server to<br>or less messages.   | fication (advice la<br>act timeout" are<br>ut" to 0.                                                                                                    | J                               | K ems.         |          | M                 | N   |   |
| <ul> <li>A</li> <li>A</li> <li>A&lt;</li></ul> | ITEST / Output! / Output? / 22 / 22 / 22 / 22 / 22 / 22 / 22 /                                                                                                    | c<br>ite all o<br>id all inj                                                                                                    | D<br>Change som<br>This event s<br>puts from<br>Change som<br>You can not<br>For start thi<br>This event s<br>Try to close<br>At first, set<br>Start excel.<br>from DDE<br>Try to chang<br>Or try to ma                                                                                                    | the DDE set<br>are of the out<br>the DDE set<br>as start this es<br>a sevent set<br>the DDE set<br>an advance<br>and then bo<br>in the DDE set<br>an advance<br>and then bo<br>in the bDE set<br>aristak                                                                                                    | F<br>server.<br>1<br>tputs on line 10<br>E<br>PokeAllOutpu<br>server.<br>put values on the<br>server.<br>put values on the<br>server.<br>OPC Item "TestBu<br>C RequestAllinp<br>Ver (Excel) and s<br>Advanced setting<br>of DDE<br>y external app ch<br>g file.<br>In Advanced setting<br>in the configure                                                                                                    | G<br>Ind then start the event1<br>itsAsyn".<br>OPC server and then start this<br>When one item in excel is chan<br>bok/Triggers/Trigger_WriteAllC<br>outsAsyn".<br>tart it later again.<br>Is of DDE Server "Reconnect time<br>tart it later again.<br>Server "Reconnect timeout" ar<br>ange "TestBook/Control/Recor<br>tings of DDE Server to see more<br>ation of DDE.                                                    | H<br>event1<br>ged, then it send change noti<br>butputs" to TRUE.<br>eout" and "Inactivity reconnect<br>mectTrigger" on OPC Server to<br>or less messages.                                    | fication (advice le<br>fication (advice le<br>act timeout" are<br>ut" to 0.<br>TRUE.                                                                                                    | pop) to all its                 | ems.           |          | M                 | N   |   |
| <ul> <li>A</li> <li>6.</li> <li>7.</li> <li>8.</li> <li>9.</li> <li>10</li> </ul>                                                                                                    | TEST, Output:Output2Output2OTput2OT                                                                                                    | c te all o<br>ite all in<br>id all in                                                                                                    | D<br>Change som<br>This event s<br>puts from<br>Change som<br>You can not<br>For start thi<br>This event s<br>Try to close<br>At first, be s<br>Try to close<br>At first, set<br>Start excel.<br>From DDE<br>Try to chang<br>Or try to ma                                                                                                    | e of the oDE<br>the DDE<br>the DDE<br>the DDE<br>start this et<br>s event set<br>s event set<br>the DDE see<br>the DDE see<br>in hadvancee.<br>And then b<br>in the log<br>ce Log Level                                                                                                    | F<br>server.<br>c<br>tiputs on line 10 ab<br>E PokeAllOutpu<br>SerVer.<br>put values on the<br>event from excel.<br>OPC Item "TestBL<br>DE RequestAllinp<br>Tver (Excel) and s'<br>Advanced setting<br>of comparison of DDE<br>y external app ch<br>g file.                                                                                                    | G<br>Ind then start the event1<br>tsAsyn".<br>OPC server and then start this<br>When one item in excel is chan<br>ob\Triggers\Trigger_WriteAllC<br>outsAsyn".<br>tart it later again.<br>Server "Reconnect timeout" ar<br>ange "TestBook\Control(Recor<br>tings of DDE Server to see more<br>ation of DDE.                                                                                                    | H<br>event!<br>ged, then it send change noti<br>utputs" to TRUE.<br>Neout" and "Inactivity reconnect<br>d "Inactivity reconnect timeo<br>nectTrigger" on OPC Server to<br>or less messages.   | fication (advice li                                                                                                    | J                               | K ems.         |          | M                 | N   |   |
| <ul> <li>PDI</li> <li>A</li> <li>6.</li> <li>7.</li> <li>8.</li> <li>9.</li> <li>10</li> </ul>                                                                                                    | ITET, Output:         Output:                                                                                                    | c )<br>ite all o<br>id all inj                                                                                                    | D<br>Change som<br>This event s<br>puts from<br>Change som<br>You can not<br>For start thi<br>This event s<br>Try to close<br>At first, set<br>Start excel.<br>From DDE<br>Try to chang<br>Or try to ma                                                                                                    | the DDE set<br>are of the out<br>the DDE set<br>start this es event set<br>the DDE set<br>the DDE set<br>in Advance<br>And then b<br>in the DDE set<br>in advance<br>and then b                                                                                                    | F<br>server,<br>c<br>tputs on line 10 a<br>E_PokeAllOutpu<br>server,<br>put values on the<br>server,<br>OPC Item "TesIBA<br>E_RequestAllinp<br>E_RequestAllinp<br>E_RequestAllinp<br>Vier (Excel) and si<br>Advanced setting<br>of DE y external app ch<br>g file.                                                                                                    | G<br>Ind then start the event!<br>ItsAsyn".<br>OPC server and then start this<br>When one item in excel is chan<br>bok/Triggers/Trigger_WriteAllC<br>utsAsyn".<br>Lart It later again.<br>Itart It later again.<br>Server "Reconnect timeout" ar<br>ange "TestBook/Control/Recor<br>Lings of DDE Server to see more<br>ation of DDE.                                                                                        | H<br>event!<br>ged, then it send change noti<br>butputs" to TRUE.<br>neout" and "Inactivity reconnect<br>d "Inactivity reconnect timeo<br>nectTrigger" on OPC Server to<br>or less messages.  | fication (advice le<br>fication (advice le<br>ect timeout" are<br>ut" to 0.<br>TRUE.                                                                                                    | J<br>pop) to all its            | K Perms.       |          | M                 | N   |   |
| <ul> <li>PDI</li> <li>A</li> <li>6.</li> <li>7.</li> <li>8.</li> <li>9.</li> <li>10</li> </ul>                                                                                                    | TEST Output: Output2 (2) TestBook - Microsoft Excel B The DDE client can force writ For start event write here "-1": The DDE client can force read Reconnect on timeout. Reconnect by external source You can see the various mess                                                                                                    | c<br>te all o<br>d all inj                                                                                                    | D<br>utputs on<br>Change som<br>This event s<br>puts from<br>Change som<br>You can not<br>For start thi<br>This event s<br>Try to close<br>At first, set<br>Start excel.<br>From DDE<br>Try to chang<br>Or try to ma                                                                                                    | e of the ope<br>the <b>DDE</b><br>the <b>DDE</b><br>start this et<br>start this et<br>seven set<br>as seven set<br>as seven set<br>the <b>DDE</b> see<br>the <b>DDE</b> see<br>the <b>DDE</b> see<br>the <b>DDE</b> see<br>the <b>DDE</b> see<br>the <b>DDE</b> see<br>the <b>DDE</b> see<br>the <b>DDE</b> see<br>the <b>DDE</b> see<br>the <b>DDE</b> see<br>the <b>DDE</b> see                                                                                                    | F<br>server.<br>c<br>tiputs on line 10 ab<br>E PokeAllOutpu<br>Server.<br>put values on the<br>event from excel.<br>OPC Item "TestBA<br>DE RequestAllinp<br>ver (Excel) and si<br>Advanced setting<br>river (Excel) and si<br>d settings of DDE<br>y external app ch<br>g file.                                                                                                    | G<br>Ind then start the event!<br>tsAsyn".<br>OPC server and then start this<br>When one item in excel is chan<br>ob\Triggers\Trigger_WriteAliC<br>outsAsyn".<br>tart it later again.<br>Server "Reconnect timeout" ar<br>ange "TestBook\Control\Recor<br>tings of DDE Server to see more<br>ation of DDE.                                                                                                    | H<br>event!<br>ged, then it send change noti<br>utputs" to TRUE.<br>Neout" and "Inactivity reconnect timeo<br>nectTrigger" on OPC Server to<br>or less messages.                              | fication (advice h                                                                                                    | J                               | к              |          | M                 | N   |   |
| <ul> <li>A</li> <li>6.</li> <li>7.</li> <li>8.</li> <li>9.</li> <li>10</li> </ul>                                                                                                    | ITET, Output:         Output:                                                                                                    | c te all o<br>id all inj                                                                                                    | D<br>Change som<br>This event s<br>puts from<br>Change som<br>You can not<br>For start thi<br>This event s<br>Try to close<br>At first, be s<br>Try to close<br>At first, set<br>Start excel.<br>from DDE<br>Try to chang<br>Or try to ma                                                                                                    | e of the oDE<br>the DDE se<br>the DDE se<br>se of the init<br>start this es<br>sevent set<br>the DDE se<br>unre that in<br>the DDE se<br>in Advance<br>and then b<br>in the log<br>se log Levelu                                                                                                    | E<br>server,<br>c<br>tputs on line 10 a<br>E_PokeAllOutpu<br>server,<br>put values on the<br>server,<br>put values on the<br>server,<br>DPC Item "TestBu<br>E_RequestAllinp<br>E_RequestAllinp<br>E_RequestAllinp<br>Ver (Excel) and s'<br>Advanced setting<br>of DEE v external app ch<br><b>file.</b><br>In Advanced setting                                                                                                    | G<br>Ind then start the event1<br>tsAsyn".<br>OPC server and then start this<br>When one item in excel is chan<br>pok/Triggers\Trigger_WriteAllC<br>outsAsyn".<br>tart it later again.<br>s of DDE Server "Reconnect time<br>tart it later again.<br>Server "Reconnect timeout" ar<br>ange "TestBook/Control/Recor<br>tings of DDE Server to see more<br>ation of DDE.                                                      | H<br>event!<br>ged, then it send change noti<br>utputs" to TRUE.<br>neout" and "Inactivity reconnect<br>d "Inactivity reconnect timecon<br>nectTrigger" on OPC Server to<br>or less messages. | fication (advice le<br>fication (advice le<br>sct timeout" are e<br>ut" to 0.<br>TRUE.                                                                                                    | not 0.                          | ems.           |          | M                 | N   |   |
| <ul> <li>A</li> <li>6.</li> <li>7.</li> <li>8.</li> <li>9.</li> <li>100</li> </ul>                                                                                                    | TEST Output: Output2 (2) TestBook - Microsoft Excel B The DDE client can force writ For start event write here "-1": The DDE client can force read Reconnect on timeout. Reconnect by external source D. You can see the various mes                                                                                                    | c lite all o                                                                                                    | D<br>Utputs on<br>Change som<br>This event s<br>puts from<br>Change som<br>You can not<br>For start thi:<br>This event s<br>Try to close<br>At first, set<br>Start excel.<br>from DDE<br>Try to chang<br>Or try to ma                                                                                                    | e of the out<br>the DDE<br>the DDE<br>the DDE<br>start this et<br>sevent set<br>atars F8 "D1"<br>the DDE see<br>and then b<br>in Advance<br>and then b<br>in the log<br>e tog Level                                                                                                    | F<br>server.<br>c<br>tiputs on line 10 a<br>E PokeAllOutpu<br>Server.<br>put values on the<br>went from excel.<br>OPC tem "TestBL<br>DE RequestAllinp<br>trver (Excel) and s'<br>Advanced setting<br>advanced setting<br>trver (Excel) and s'<br>d settings of DDE<br>y sterma app ch<br>g file.                                                                                                    | G<br>ond then start the event!<br>tsAsyn".<br>OPC server and then start this<br>When one item in excel is chan<br>obs\Triggers\Trigger_WriteAliC<br>outsAsyn".<br>tart it later again.<br>tart it later again.<br>Server "Reconnect timeout" ar<br>ange "TestBook\Control(Recor<br>tings of DDE Server to see more<br>tings of DDE Server to see more<br>tings of DDE Server to see more<br>tings of DDE Server to see more | H<br>event!<br>ged, then it send change noti<br>utputs" to TRUE.<br>heout" and "Inactivity reconnect<br>d "Inactivity reconnect timeo<br>nectTrigger" on OPC Server tu<br>or less messages.   | I I I I I I I I I I I I I I I I I I I                                                                                                    | J J Dop) to all its             | к              |          | M                 | N   |   |
| <ul> <li>A</li> <li>A</li> <li>A</li> <li>A</li> <li>A</li> <li>B</li> <li>C</li> <li>C</li></ul>                                                                                                    | ITET, Output:         Output:                                                                                                    | c te all o<br>id all inj                                                                                                    | D<br>change som<br>This event s<br>puts from<br>Change som<br>You can not<br>For start thi<br>This event s<br>Try to close<br>At first, be s<br>Try to close<br>At first, set<br>Start excel.<br>From DDE<br>Try to chang<br>Or try to ma                                                                                                    | e of the out<br>the DDE see<br>the DDE see<br>the DDE see<br>sevent set<br>astart this es<br>sevent set<br>astart this es<br>sevent set<br>tarts FB "DD<br>the DDE see<br>in Advance<br>se of the injunction<br>the DDE see<br>in Advance<br>se of the injunction<br>the DDE see<br>the injunction<br>the DDE see<br>the injunction<br>the DDE see<br>the injunction<br>the injunction<br>the injuncti | F<br>server,<br>c<br>tputs on line 10 a<br>E_PokeAllOutpu<br>server,<br>put values on the<br>ven from excel.<br>OPC Item 'TestBiton'<br>DEC RequestAlling<br>Triver (Excel) and s'<br>Advanced setting<br>of DEC y external app ch<br>file.<br>In Advanced setting<br>in the configure                                                                                                    | G<br>Ind then start the event1<br>ItsAsyn".<br>OPC server and then start this<br>When one item in excel is chan<br>ook\Triggers\Trigger_WriteAllo<br>utsAsyn".<br>tart it later again.<br>Itart it later again.<br>Server "Reconnect timeout" ar<br>ange "TestBook\Control\Recor<br>tings of DDE Server to see more<br>ation of DDE.                                                                                        | H<br>event!<br>ged, then it send change noti<br>utputs" to TRUE.<br>seout" and "Inactivity reconnect<br>ing "Inactivity reconnect timeo<br>necTrigger" on OPC Server to<br>or less messages.  | fication (advice le<br>fication (advice le<br>ect timeout <sup>e</sup> are e<br>ut <sup>e</sup> to 0.                                                                                                    | pop) to all its                 | emis.          |          | M                 |     |   |

#### Description of functionality

- 1. It's possible to write values to specific items on DDE Server. When the DDE client connects to the server, then it writes message, which is configured in the OPC Server, to cell C2.
- 2. The DDE Client can read values from defined items on DDE Server. Type to which convert value is defined in the configuration. If an user changes a value of a item on the DDE server, then it's changed a value of the memory operand corresponding to this item. You can see changes by an OPC client, where OPC items corresponding to memory operands.
- 3. To see conversion of input values from row 7 to defined data type, memory operands are copied to output memory operands. You can see output memory operands in row 10.

Output item can be every memory operand from OPC Server. In row 12 is system variable PlcPeriodCounter and random value.

- 4. One from important functionalities is executing command on the DDE Server. Commands are specific for every DDE Server. After entering the value -1 to the cell D16 is read a command form the cell D15, which is then sent to the DDE Server for execution.
- 5. The DDE client can work with items, which are not defined in the configuration. In functional block "ReadValue-WriteValue" are read values from cells D20-D22 synchronous. In cell D21 should be a name of existing DDE Server in the configuration (TestBook, TestBook\_Output1, TestBook\_Output2). In the cell D22 is a name of an item on the DDE Server. If you put value 1 to the cell D23, then value is written by specific parameters.
- 6. The DDE client puts a new value to the DDE Server only if corresponding memory operand is changed. In some cases it's important to force write all defined output items to the DDE Server. You can try it, if you change same value in row 10 and then put value -1 to the cell D27. Functional block DDE\_PokeAllOutputsAsyn will write all defined output items to the DDE Server.
- Similar, it can be important to force read actual values from the DDE Server to OpcDbGateway. To test it, you need a OPC client. Change value of some OPC Item, which is defined as input DDE item a then set the trigger "TestBook\Triggers\Trigger\_WriteAllOutputs" to TRUE. In the functional block DDE\_RequestAllInputsAsyn will be read all input items from DDE Server to OPCDbGateway.
- 8. In the configurator is possible to set a time after which DDE client should try to connect again to the DDE Server, if previous connect was unsuccessful. DDE client try to reconnect if DDE Server was running, but later it turns off, too. Default time is set to 15 sec. When is set 0, no automatic reconnect is done. You can try turn on DDE Server later and wait to automatic reconnect.
- There is another way to reconnect, if we don't want automatic. Set reconnect time to 0 sec in configuration and start OPC Server. Later start DDE Server and by OPC client set trigger "TestBook\Control\ReconnectTrigger" to TRUE. It starts functional block DDE\_Reconnect, which will force reconnect.
- 10. All important parts in functionality are logged to the log file. For this, there is necessary trigger/event mechanism, which write message from defined memory operand to the log file. To understand see functional block "Write Universal Log Message", trigger "Universal Log Trigger" and event "Universal Log Event".

# Index

### \_ " .

"DDE Servers" folder 12 "DDE reconnect" tag 5 "Excel" as service 28 "Main instruction switch" of DDE Server 35, 36, 37 "Reconnect trigger" of DDE server 38

# - ( -

(discoverable) DDE Servers 12

# - [ -

[Book1]Sheet1 28

# - A -

activate/deativate advice loop for individual DDE items 33 add items 26 when server is offline 26 add new items automatically 23 address space of the internal OPC server 21 advanced configuring features 18 advice loop 10 advice loops notifications 33 arguments in configurable commands 44

# - B -

basic activities 10 basic properties of the DDE server 23 basics of working with container application 7 big amounts of DDE items 33 Both 17 browsing DDE server 23 Browsing of DDE server 5

# - C -

Call Dll 39, 40, 41, 43

call standard DDE client functions one by one 33 Call\_DII\_instruction\_switch 39, 40, 41, 43 CF TEXT 5 commands 10 configurable command CALL DLL 33 configuration wizard 10 configuring wizard 28 constants 20 container application 5, 21 control variables 19 coordination of the runtime functionality and enhancing DII functionality by shared memory operands 33

# - D -

DDE 3 DDE client 5 DDE client driver 3.5 DDE conversation 38 DDE dll 11.19 DDE item 17 DDE items 19 DDE items are source and MO's destination 10 DDE Runtime 11 DDE server browsing 24 DDE Server element 12 DDE server to MO 17 DDE ExecuteMessageAsyn 37 DDE\_INSTRUCTION\_SWITCH\_EXECUTE\_MSG 37,44 DDE\_INSTRUCTION\_SWITCH\_NOTHING 44

DDE\_INSTRUCTION\_SWITCH\_READ\_ACTUAL\_IN PUTS 36, 44

DDE\_INSTRUCTION\_SWITCH\_READ\_ONE\_ITEM\_ INPUT 44

DDE\_INSTRUCTION\_SWITCH\_START\_ADV\_LOO P\_FOR\_ONE\_ITEM 44

DDE\_INSTRUCTION\_SWITCH\_STOP\_ADV\_LOOP \_FOR\_ONE\_ITEM 44

DDE\_INSTRUCTION\_SWITCH\_WRITE\_ALL\_OUTP UTS 35, 44

DDE\_INSTRUCTION\_SWITCH\_WRITE\_ONE\_ITEM \_OUTPUT 39, 44

51

Defining index ranges for DDE items5Diagnostic level45dialog box "DDE Server search"12dialog of a DDE server configuration23directory "DDE client"7

# - E -

Error level 45 event 11 events 10, 20 Excel interaction 28 execute DDE commands 5 execute message on DDE server 37

# - F -

function blocks10, 20functional block39, 40, 43functions3

# - G -

Generate items 23, 24 generic DDE 3

# - H -

Hot links 5 choosing of cell's range in a data sheet 5

# - | -

index ranges 26 input and output variables of the data tarnsfer 19 input item from DDE server 40 installation package of the container application 5 internal OPC server 21 Item\_name 39, 41, 43

# - L -

log file10logging functionality22logging of DDE client driver activity22

# - M -

Main instruction switch 44 mapped to memory operands 19 Memory Operands 3, 20 MO 3 MO to map DDE item to 17 MO index 39, 41, 43 MO's are the source and DDE items destination 10 MS Excel as DDE server 7 multi select 28

# - N -

Name to access to DDE item on DDE server 17

# - 0 -

OPC server 5 Output - from MO to DDE server 17 output items 39

# - P -

poke loop 5 prefix and indexes of items 26 Process Image Memory 3 Program start menu 7

# - R -

read/write DDE items 33 reading of individual item from DDE server 5 reconnect 5 relationships between elements of the DDE server 23 request loop approach 5 request/response loop approach 5 resolution of DDE communication failures 5 running of activities in DLL continuously in independent thread 33

# - S -

select items directly 23

send text command to DDE server 37 Server\_name 39, 41, 43 service and a topic name of the DDE server 24 service name 12 set logging level for a DDE server 45 source/destination data points 21 sources or destinations for data transfers with DDE servers 21 special functionality for Excel 23 specific applications 19 standard enhancing dll 18 standard function blocks 5 synchronous function 39, 40, 43 system memory operands 11

# - T -

52

TopicItemList 23 trigger 11 triggers 10, 20

# - U -

use a formula 23 user-defined memory address 39

# - W -

Warning level 45 ways to add items 28 writing DDE item values from/to a DDE server if it is on line 17 writing of individual item to DDE server 5